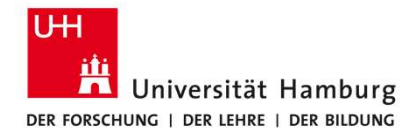

Requesting and Settling Business Trips

SAP Fiori Travel Management

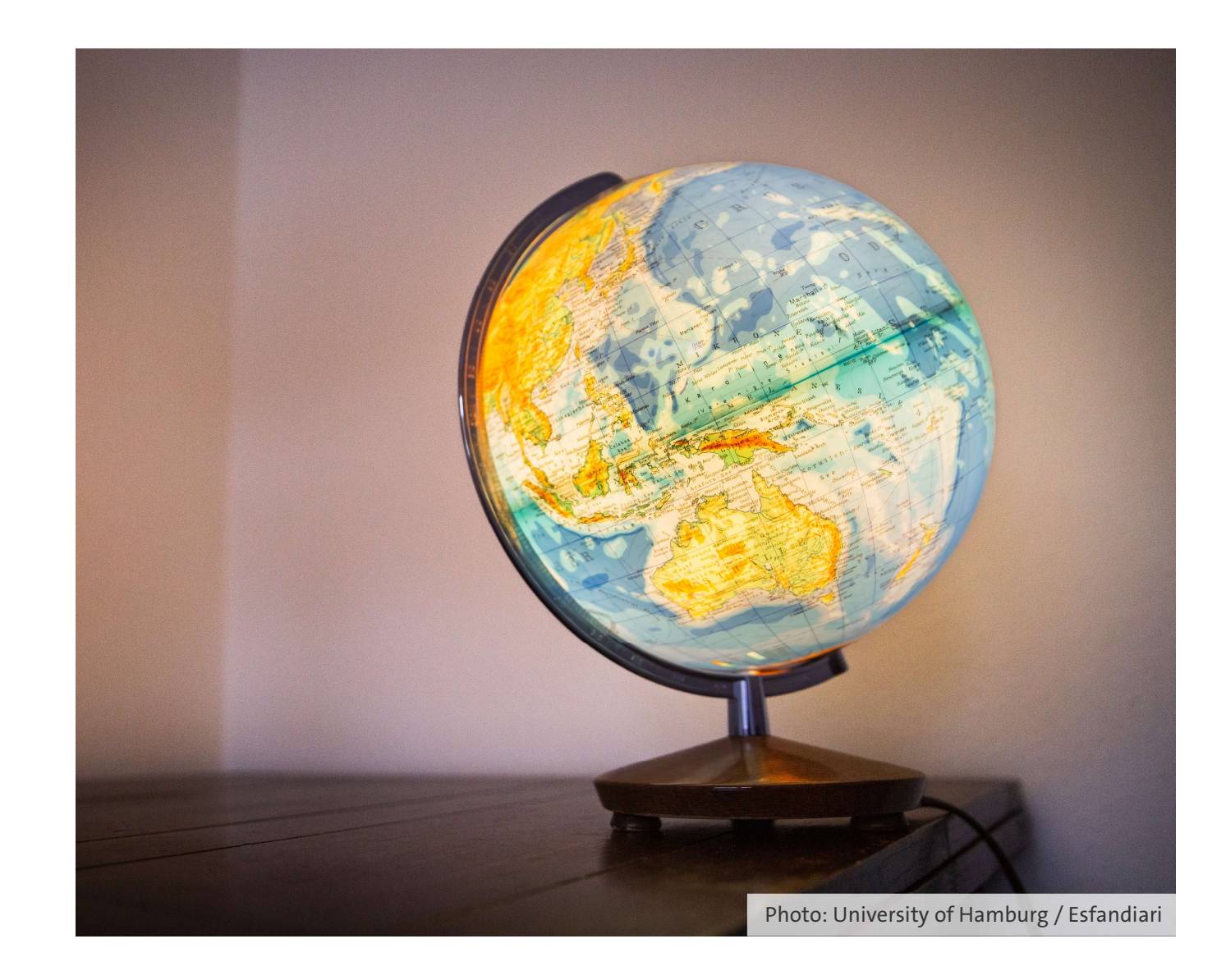

### Contact

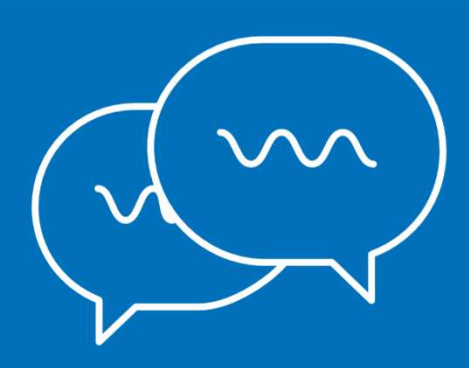

Questions about the travel management software: Category and Support Management Team (733) Svitlana Ejne: +49 40 42838-7173 Schabnam Yilmaz: +49 40 42838-8299 travelmanagement@uni-hamburg.de

Questions about business trips and expenses: Travel Management Team (731) reisen.uhh@uni-hamburg.de

Universität Hamburg Der Forschung | Der Lehre | Der Bildung

# **Requesting and settling business trips**

| 1 | Business trips: requests and notifications | Page 4  |
|---|--------------------------------------------|---------|
| 2 | Entry screen, navigation, general notes    | Page 6  |
| 3 | Requesting a business trip                 | Page 12 |
| 4 | Settling travel expenses                   | Page 35 |

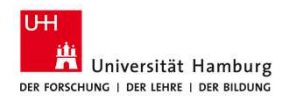

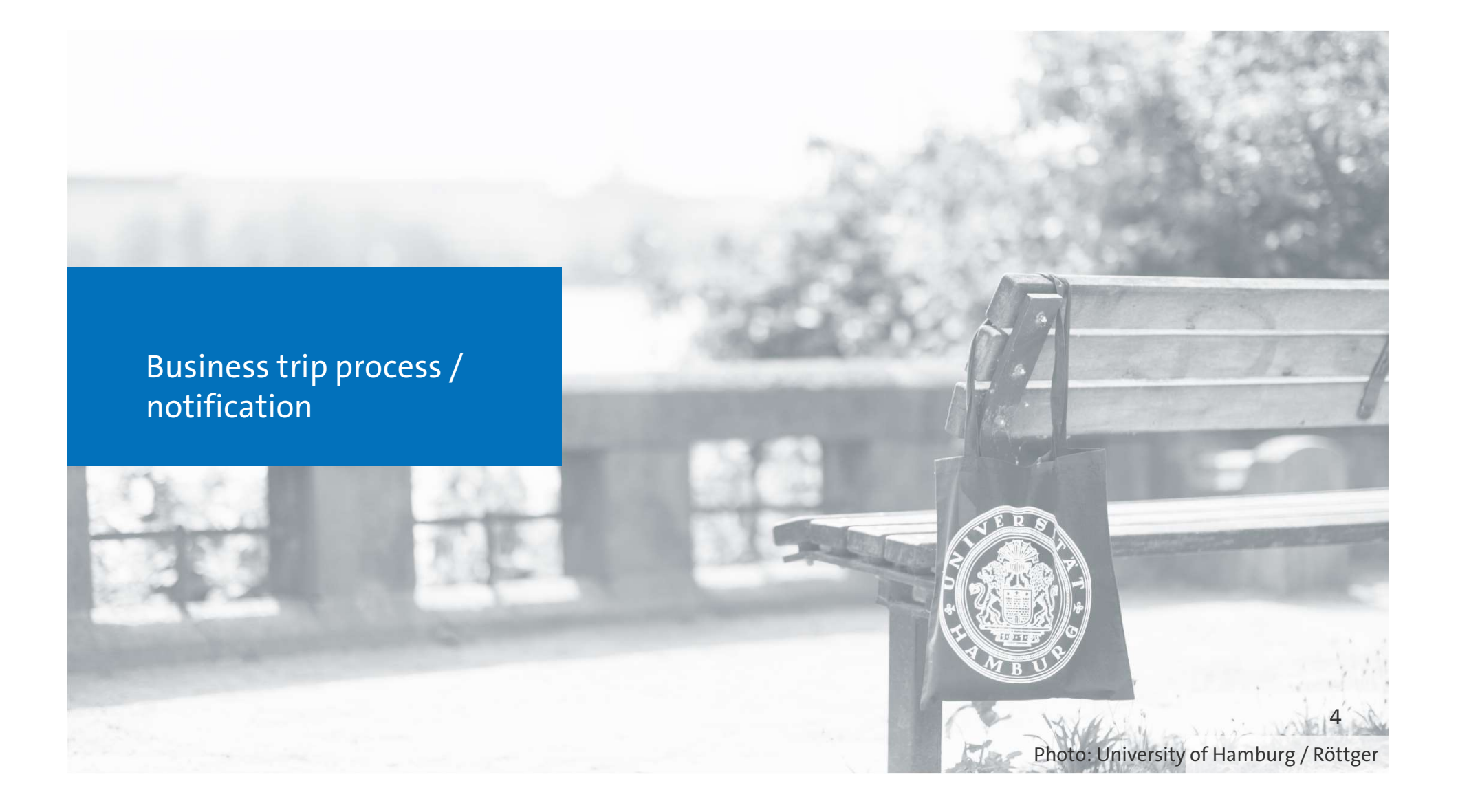

# Business trips: requests and notifications

#### Requesting a business trip or amending a request

- Via "My Business Trip Requests/Notifications" in Travel Management
- Performed by Traveler/Assistant
- For corrections, a new approval process is required

### Approve request: Trip is necessary for professional and business purposes

- Task in "My Inbox" • By Supervisors
- Rejection returns the request to the applicant for correction

### Approve request: Review and approve the budget for the requested trip

- Task in "My Inbox"
- Performed by the resource managers
- Rejection returns the request to the applicant for correction

### Review and process any advance payment

- Only if an advance payment is requested
- The Travel Management Team receives a task, reviews, and disburses the advance payment

### Payment

Travel expense report is automatically approved
Settlement run is executed and payment is made

### Manage travel expenses

• The Travel Management Team receives the task and, if necessary, asks follow-up questions

### Submit travel expenses

After the trip Performed by Traveler/Assistant

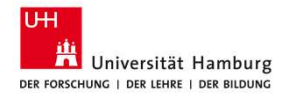

Requesting and settling business trips—entry screen, navigation and general instructions

Photo: University of Hamburg / Hansen

### **View explained: Homepage**

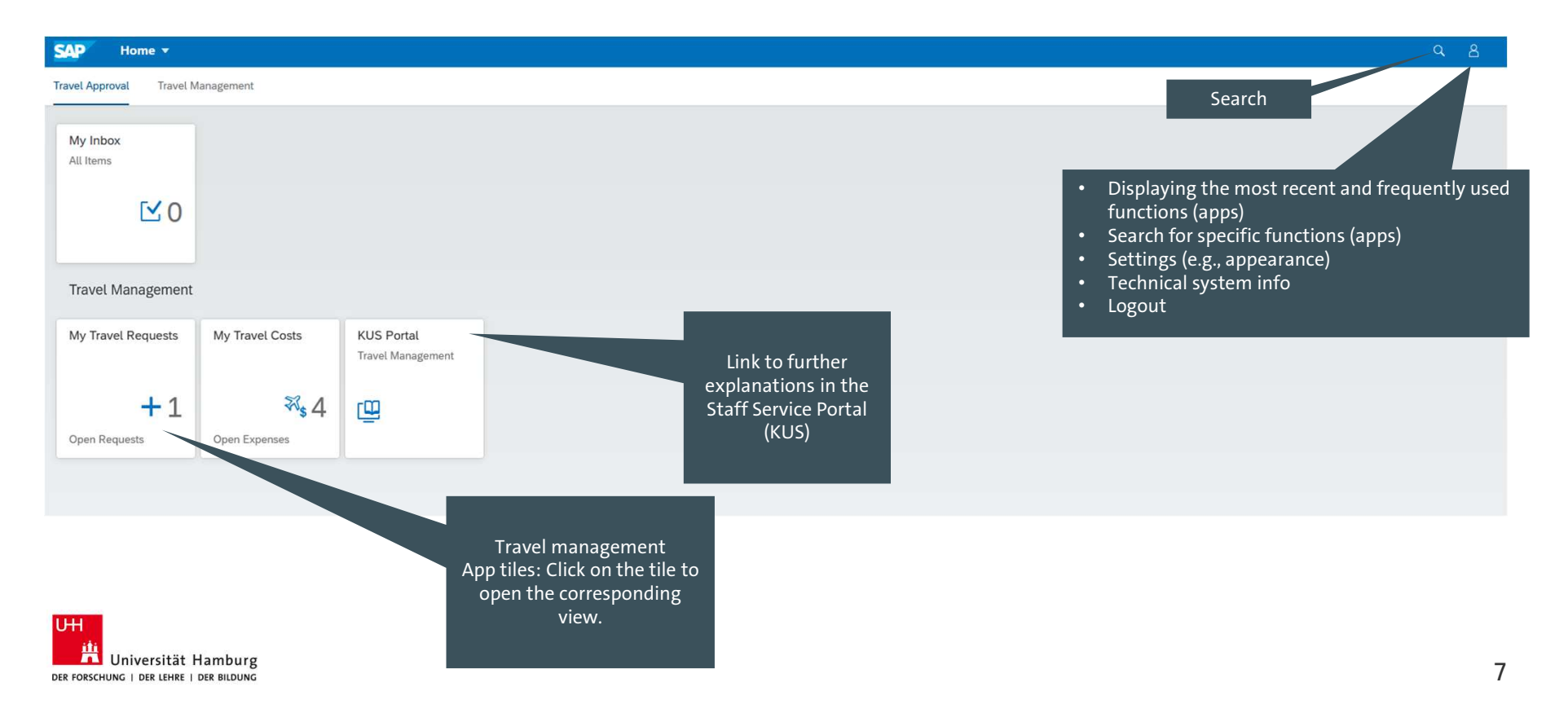

# View explained: general navigation

| "Back<br>to the pr    | «" button<br>revious view | •                              | Click in this<br>navigation ov | area to open a<br>verview for direct |                                                    |                                              | Release—cur<br>fun  | rently without<br>ction |
|-----------------------|---------------------------|--------------------------------|--------------------------------|--------------------------------------|----------------------------------------------------|----------------------------------------------|---------------------|-------------------------|
| < SAP My trat         | vel requests 🔻            |                                | a                              | ccess                                |                                                    |                                              |                     | 8                       |
| Myself, 🖳 Home        |                           |                                |                                |                                      |                                                    |                                              |                     | Ľ                       |
| A                     | II My Apps                | *Employee Name:<br>Tina Travel | G                              | Trip status:                         | ~                                                  | Start of business trip:<br>From (17.08.2024) | ß                   | Adapt Filters (2) Go    |
| Travel Requests (19)  |                           |                                |                                |                                      |                                                    |                                              | Сору                | + 🕼 🛝 💷 🚳               |
| Trip Number           | Reason business trip      | Destination business trip      | Country / Region               | Trip status                          | Start of business trip $\ensuremath{\overline{=}}$ | End of business trip                         | Total Cost Authoriz | ing office              |
| Trip status: Approved |                           |                                |                                |                                      |                                                    |                                              |                     |                         |
| 0041000217            | Test Englische Seite      | Halle                          | Germany                        | Approved                             | 03.12.2024, 00:00:00                               | 04.12.2024, 00:00:00                         | 0,00 EUR            | >                       |
| Trip status: Open     |                           |                                |                                |                                      |                                                    |                                              |                     |                         |
| 0041000218            | Meeting                   | Berlin                         | Germany                        | Open                                 | 11.11.2024, 00:00:00                               | 13.11.2024, 00:00:00                         | 500,00 EUR          | >                       |

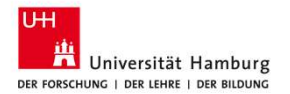

## View explained: general navigation

General elements have the same functions across the different views:

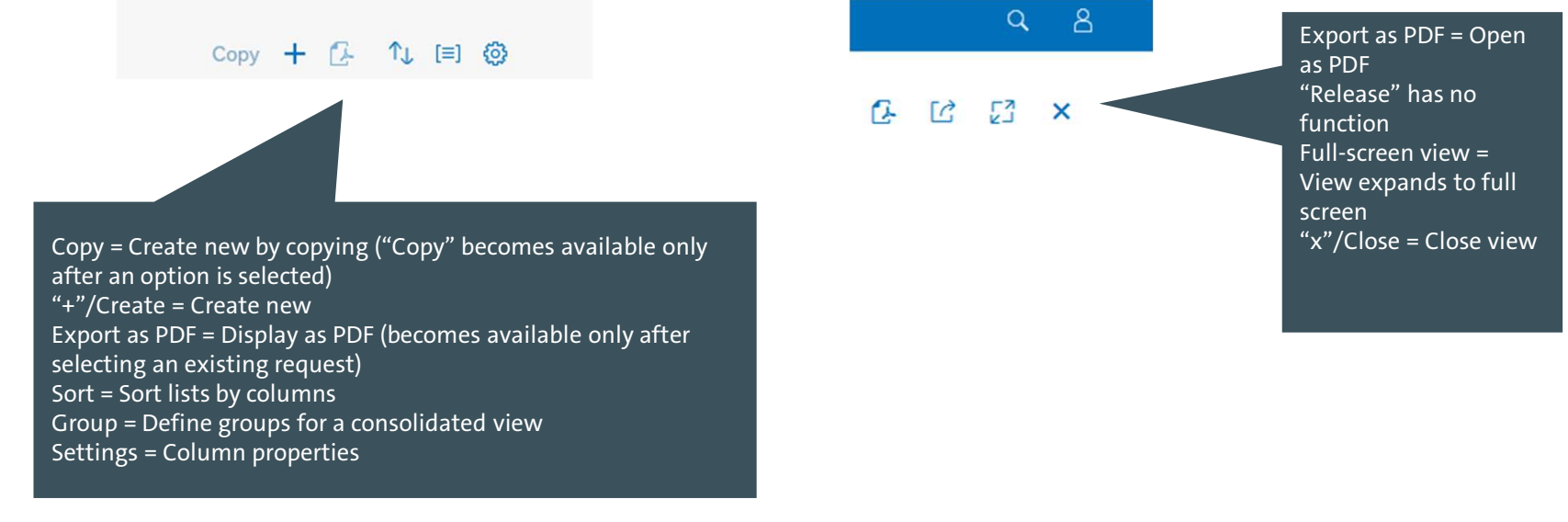

Universität Hamburg

## View explained: filter and search

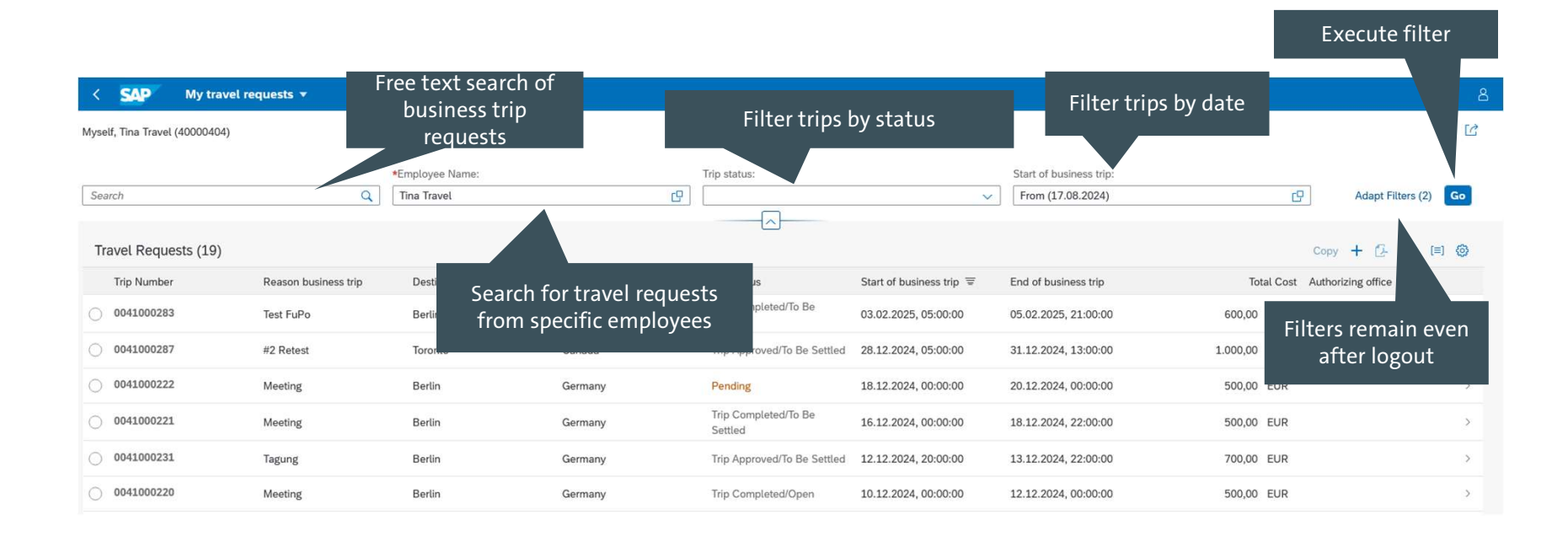

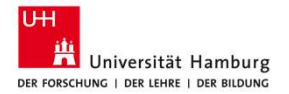

10

# **General information**

Ideally, fill out the forms consistently from top to bottom and save in between. This instruction accompanies you through the process. Doing this helps you avoid error messages and the need to search for input fields.

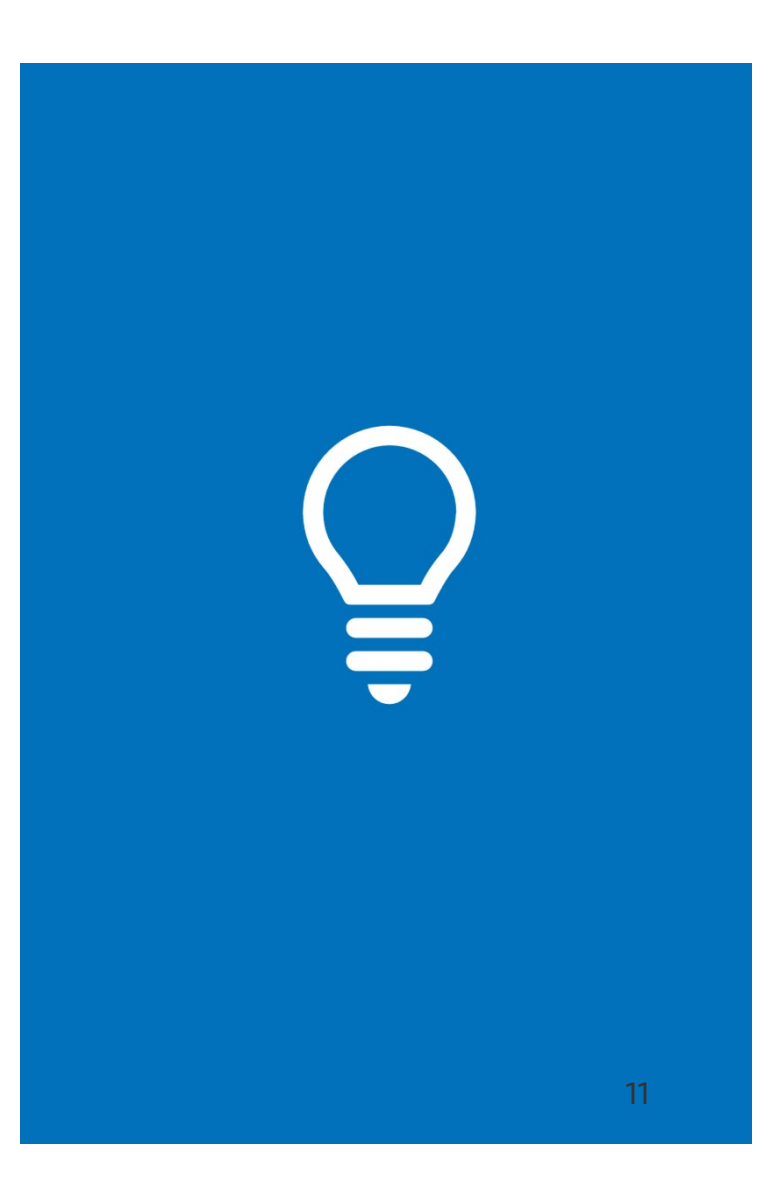

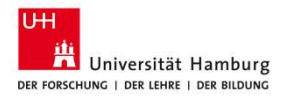

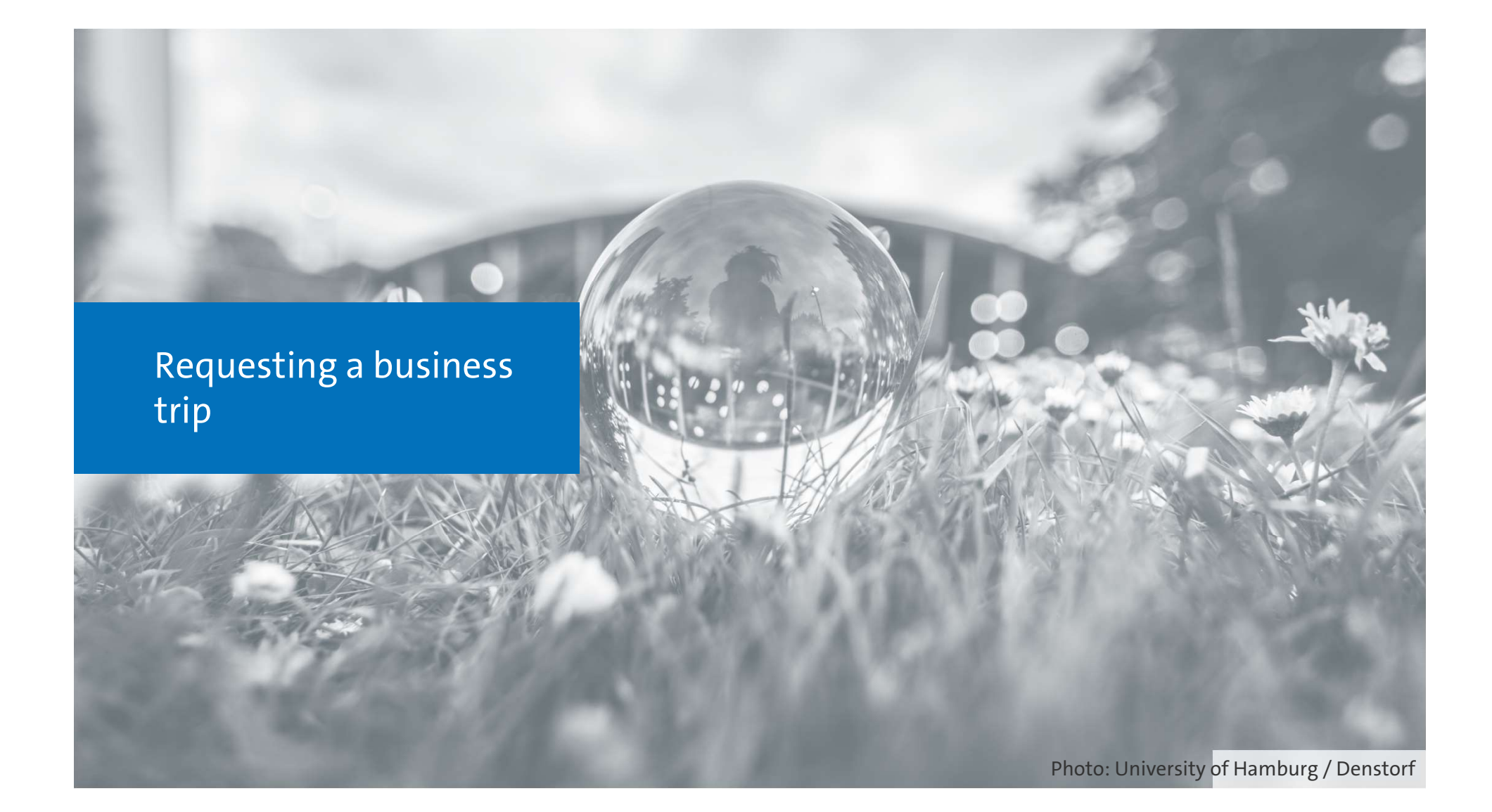

## **Overview: Requesting a business trip**

| Creating a new request                                       | Page 14 |
|--------------------------------------------------------------|---------|
| Selecting an IBAN                                            | Page 22 |
| Inserting a private stay                                     | Page 24 |
| Inserting an additional trip segment                         | Page 25 |
| Changing cost allocation to funding source                   | Page 27 |
| <ul> <li>Adding cost allocation to funding source</li> </ul> | Page 28 |
| Entering or deleting an advance payment                      | Page 30 |
| <ul> <li>Adding or deleting attachments</li> </ul>           | Page 32 |
| <ul> <li>Saving and submitting</li> </ul>                    | Page 33 |
| Editing a travel request                                     | Page 34 |

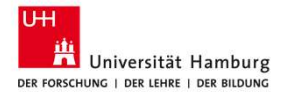

### **Requesting a business trip—my travel requests/notifications**

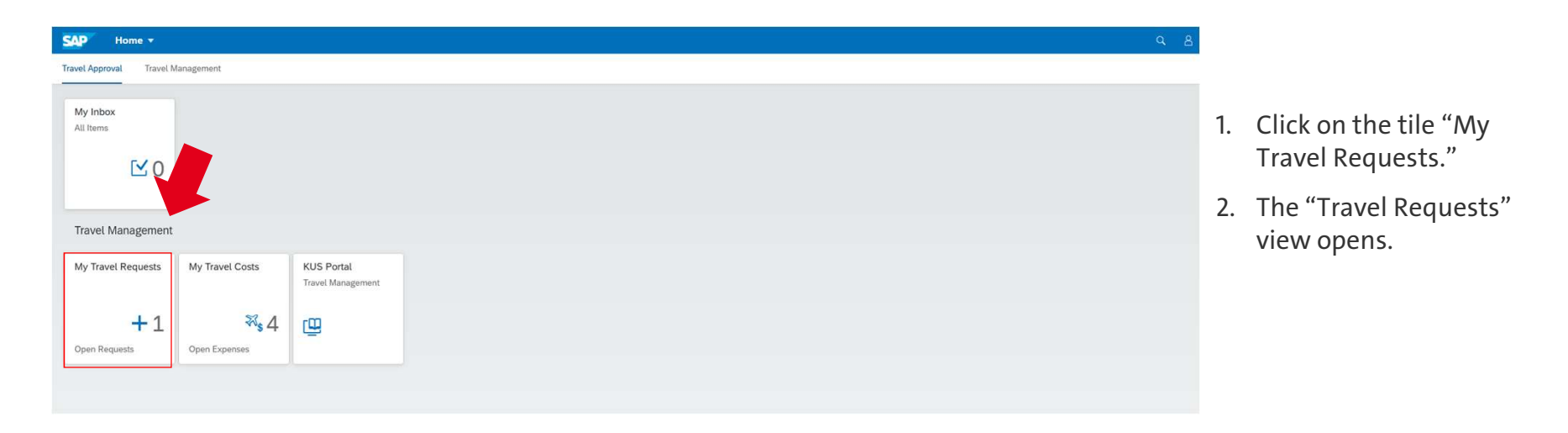

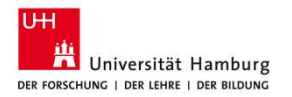

| View                                                    | explair               | ned: My                                                                                                    | / Trav                                                                   | el Requ                         | ests                                                                                               |                                                                                                    | Rele<br>wi                                                                                                    | ease—currently<br>thout function     |
|---------------------------------------------------------|-----------------------|----------------------------------------------------------------------------------------------------|--------------------------------------------------------------------------|---------------------------------|----------------------------------------------------------------------------------------------------|----------------------------------------------------------------------------------------------------|----------------------------------------------------------------------------------------------------|--------------------------------------|
| K SAP My trav                                           | vel requests 🔻        |                                                                                                    |                                                                          |                                 |                                                                                                    |                                                                                                    |                                                                                                    | ٩ 8                                  |
| Myself, Tina Travel (40000404<br>Search                 | م)<br>م               | *Employee Name:<br>Tina Travel                                                                                                 | G                                                                        | Trip status:                    | ~                                                                                                  | Start of business trip:                                                                                                    | œ.                                                                                                    | ිය<br>Adapt Filters (2) <b>Go</b>    |
| Travel Requests (19)                                    |                       |                                                                                                    |                                                                          |                                 |                                                                                                    |                                                                                                    | Сору                                                                                                    | + 🕑 🗘 💷 🐵                            |
| Trip Number                                             | Reason business trip  | Destination business trip                                                                                                    | Country / Region                                                         | Trip status                     | Start of business trip $\equiv$                                                                    | End of business trip                                                                                                    | Total Cost Authorizi                                                                                                    | ng fice                              |
| 0041000283                                              | Test FuPo             | Berlin                                                                                                    | Germany                                                                  | Trip Completed/To Be<br>Settled | 03.02.2025, 05:00:00                                                                               | 05.02.2025, 21:00:00                                                                                                    | 600,00 EUR                                                                                                    | >                                    |
| 0041000287                                              | #2 Retest             | Toronto                                                                                                    | Canada                                                                   | Trip Approved/To Be Settled     | 28.12.2024, 05:00:00                                                                               | 31.12.2024, 13:00:00                                                                                                    | 1.000,00 EUR                                                                                                    | >                                    |
| 0041000222                                              | Meeting               | Berlin                                                                                                    | Germany                                                                  | Pending                         | 18.12.2024, 00:00:00                                                                               | 20.12.2024, 00:00:00                                                                                                    | 500,00 EUR                                                                                                    | >                                    |
| 0041000221                                              | Meeting               | Berlin                                                                                                    | Germany                                                                  | Trip Completed/To Be<br>Settled | 16.12.2024, 00:00:00                                                                               | 18.12.2024, 22:00:00                                                                                                    | 500,00 EUR                                                                                                    | >                                    |
| 0041 31                                                 | Tagung                | Berlin                                                                                                    | Germany                                                                  | Trip Approved/To Be Settled     | 12.12.2024, 20:00:00                                                                               | 13.12.2024, 22:00:00                                                                                                    | 700.00 EV                                                                                                    | >                                    |
| o<br>st of user-creat<br>requests<br>₩<br>Universität H | Meeting<br>ced travel | Status of each re<br>Green / Approved<br>Approved<br>Yellow / Pending<br>approval proces<br>Gray = Business<br>settlement stag | equest:<br>ed = Request<br>g = Request is in<br>s<br>trip is in the<br>e | leted/Open                      | 10.12.20 Copy = 0<br>after an<br>"+"/Cre<br>Export a<br>only aft<br>Sort = S<br>Group =<br>Setting | Create new by cop<br>option is selected<br>ate = Create a new<br>as PDF = Display th<br>er an existing requ<br>ort the request list<br>= Define groups for<br>s = Column propert | ying ("Copy" become<br>)<br>v request<br>he request as a PDF (b<br>uest is selected)<br>t by columns<br>v a consolidated view<br>ties | s available only<br>ecomes available |
| R FORSCHUNG   DER LEHRE   I                             | DER BILDUNG           |                                                                                                    |                                                                          |                                 |                                                                                                    |                                                                                                    |                                                                                                    | 15                                   |

# **Requesting a business trip—creating a new request**

| rselt, Tina Travel (40000404 | 1)                   | *Employée Name:           |                  | Trip status:                    |                                 | Start of business trip: |                 |                 |
|------------------------------|----------------------|---------------------------|------------------|---------------------------------|---------------------------------|-------------------------|-----------------|-----------------|
| Search                       | Q                    | Tina Travel               |                  | 8                               | ~                               | From (17.08.2024)       | C <sup>2</sup>  | 🛶 🕗 ers (2) 🛛 🗔 |
|                              |                      |                           |                  |                                 |                                 |                         |                 |                 |
| Travel Requests (19)         |                      |                           |                  |                                 |                                 |                         | Cop             | y + (k 🐧 💷 🎯    |
| Trip Number                  | Reason business trip | Destination business trip | Country / Region | Trip status                     | Start of business trip $\equiv$ | End of business trip    | Total Cost Auth | orizing office  |
| 0011000283                   | Test FuPo            | Berlin                    | Germany          | Trip Completed/To Be<br>Settled | 03.02.2025, 05:00:00            | 05.02.2025, 21:00:00    | 600,00 EUR      | >               |
| 0041000287                   | #2 Retest            | Toronto                   | Canada           | Trip Approved/To Be Settled     | 28.12.2024, 05:00:00            | 31.12.2024, 13:00:00    | 1.000,00 EUR    | >               |
| 0041000222                   | Meeting              | Berlin                    | Germany          | Pending                         | 18.12.2024, 00:00:00            | 20.12.2024, 00:00:00    | 500,00 EUR      | 3               |
| 0041000221                   | Meeting              | Berlin                    | Germany          | Trip Completed/To Be<br>Settled | 16.12.2024, 00:00:00            | 18.12.2024, 22:00:00    | 500,00 EUR      | >               |
| 0041000231                   | Tagung               | Berlin                    | Germany          | Trip Approved/To Be Settled     | 12.12.2024, 20:00:00            | 13.12.2024, 22:00:00    | 700,00 EUR      | >               |
|                              | and 10 100 100       |                           |                  |                                 |                                 |                         |                 |                 |

1. A new travel request can be created in two ways:

a: By copying an existing request:

- Select a request by clicking on it in the list of requests
- Click on "Copy."
- A dialog box opens for entering the travel start date and the reason for travel.

or b: Click on "+."

- 2. The input view for a new trip request opens next to the request list.
- 3. All required fields (\*) must be filled in.

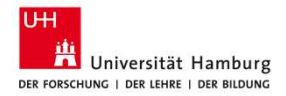

### **View explained: Travel Request form**

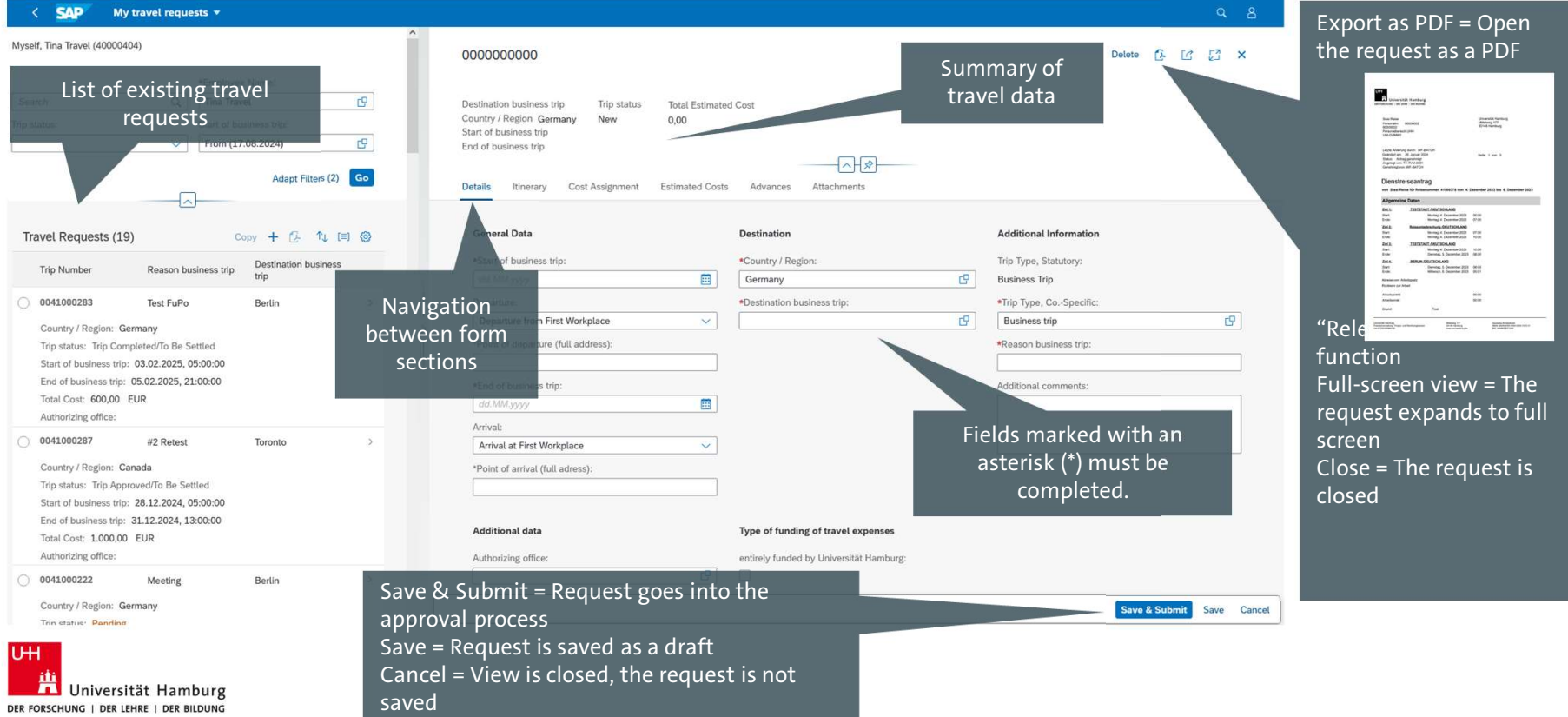

# View explained: Notifications and Messages

| < SAP My travel reque                                                                                                    | sts ▼                                                                                                    |                                                                                                    | ۹ ۵                                                                                                    |
|----------------------------------------------------------------------------------------------------|----------------------------------------------------------------------------------------------------|----------------------------------------------------------------------------------------------------|----------------------------------------------------------------------------------------------------|
| Myself, Tina Travel (40000404)                                                                                                    | ^                                                                                                    | 000000000                                                                                                    | Detete 🖟 🖒 🕄 🗙                                                                                                    |
| Search Q<br>Trip status:                                                                                                    | +Employee Name:<br>Tina Travel (9<br>Start of business trip:<br>From (17.08.2024) (9<br>Adapt Filters (2) Go | Destination business trip Trip status Total Estimated Cost<br>Country / Region Germany New 0,00<br>Start of business trip<br>End of business trip<br>Details Itinerary Cost Assignment Estimated Costs Advances A                                                                     | (Ø)                                                                                                    |
| Display of notices and erro<br>messages in the lower area<br>the application<br>Click on the button to displ<br>notices and messages                                        | Dr + (2 t) (2) (3)<br>Pestination business<br>pertin ><br>Bertin >                                           | Ceneral Data Destination *Start of business trip: dt/MM/0999 Boparture: Departure from First Workplace *Point of departure (full address):                                                                                                    | Additional Information Trip Type, Statutory: Subusiness Trip as trip: *Trip Type, CoSpecific: Business trip *Reason business trip: Additional comments: |
| 0041000287 Country / Region: Canada Trip status: Trip Approved/To Be Set Star of business trip: 31.12.2024, 03 Total Cost: 10000 EUR Authorizing office: 0041000222 Meeting | Toronto ><br>tied<br>500.00<br>Bertin >                                                                      | Required entry field "Start of business tip" is empty.     Required entry field "End of business tip" is empty.     Required entry field "Destination business trip" is empty.     Required entry field "Reason business trip" is empty.     Type of funding o     entries/ funded by | travel expenses<br>Joiversität Hamburg:                                                                                                    |
| Country / Region: Germany                                                                                                    |                                                                                                    |                                                                                                    | Save & Submit Save Cancel                                                                                                    |

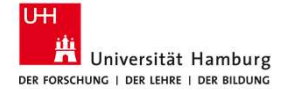

# View explained: "Details" section 1

| DODODODODOD           Vestination business trip         Trip status         Total Estimation           tountry / Region Germany         New         0,00           tart of business trip         nd of business trip         .           • Ensure you are aware of current entry requirements for y         .         .           • Ensure you are aware of current entry requirements for y         .         .           • Ensure you are aware of current entry requirements for y         .         .           • Ensure you are aware of current entry requirements for y         .         .           • Ensure you are aware of current entry requirements for y         .         .           • Ensure you are aware of current entry requirements for y         .         .           • Ensure to region Office's Crisis Prevention List (https://r         .         . | our destination. German citizens can f<br>rrisenvorsorgeliste.diplo.de/signin). | tps://auswaertiges-amt.de/de. We also recommend that you register on |                                                                                                    |
|----------------------------------------------------------------------------------------------------|---------------------------------------------------------------------------------|----------------------------------------------------------------------|----------------------------------------------------------------------------------------------------|
| General Data *Start of business trip: dd.MM.yyyy                                                                                                    | Destination<br>*Country / Region:<br>Germany                                    | Additional Information<br>Trip Type, Statutory:<br>Business Trip     | Trip types:<br>Currently, only business trips can be<br>requested via travel management.<br>Business trip = Travel for business purpose<br>outside the HVV metropolitan area |
| Departure:                                                                                                    | *Destination business trip:                                                     | *Trip Type, CoSpecific:                                              |                                                                                                    |
| *Point of departure (full address):<br>*End of business trip:<br>dd.MM.yyyyy                                                                                                    | Where does the trip begin?:                                                     | *Reason business trip:<br>Additional comments:                       | What is the reason for the                                                                                                    |
| Arrival:                                                                                                    | 1. Workplace = Regular                                                          |                                                                      | trip?                                                                                                    |
| Arrival at First Workplace                                                                                                    | workplace                                                                       |                                                                      | e.g., "Frankfurt Book Fair                                                                                                    |
| *Point of arrival (full adress):                                                                                                    | Apartment = Home<br>Different location                                          |                                                                      | 2024"                                                                                                    |
| Additional data                                                                                                    | Type of funding of travel expenses                                              |                                                                      |                                                                                                    |
| A she she had a fill a se                                                                                                    | entirely funded by Universität Hamburg                                          |                                                                      |                                                                                                    |

Universität Hamburg DER FORSCHUNG | DER LEHRE | DER BILDUNG

UН

# View explained: "Details" section 2

| *Point of arrival (full adress):                       | ]                                        |                                                                                           |
|--------------------------------------------------------|------------------------------------------|-------------------------------------------------------------------------------------------|
| Additional data                                        | Type of funding of travel expenses       |                                                                                           |
| Authorizing office:                                    | entirely funded by Unive                 |                                                                                           |
| Daily return to place of residence/ 1st place of work: | partly funded by Univers                 | Authorizing office = Supervisor                                                           |
| Business trip with private stay:                       | forbearance of funding by Universität Ha | mburg:                                                                                    |
|                                                        |                                          |                                                                                           |
| *IBAN:                                                 | travel expenses cove                     | IBAN = Traveler's bank account                                                            |
| Changes to IBAN / new IBAN required:                   | claim amount in EUR                      |                                                                                           |
| BahnCard available?:                                   |                                          | Changes to IBAN / new IBAN required = Se<br>no IBAN for this traveler is stored in the sy |
|                                                        |                                          | of the stored iban must be changed                                                        |
| Itinerary                                              |                                          |                                                                                           |

Universität Hamburg

| etails (finerary Cost Assignment Estimated Cost) *Point of arrival (full adress): | s Advances Attachments                            | should be covered by the<br>University of Hamburg                                   |
|-----------------------------------------------------------------------------------|---------------------------------------------------|-------------------------------------------------------------------------------------|
| Additional data                                                                   | Type of funding of travel expenses                | (only one can be selected)                                                          |
| Authorizing office:                                                               | entirely funded by Universität Hamburg:           |                                                                                     |
| Daily return to place of residence/ 1st place of work:                            | partly funded by Universität Hamburg:             |                                                                                     |
| Business trip with private stay:                                                  | forbearance of funding by Universität Hamburg:    | Fill in the requested amount only if tra                                            |
| *IBAN:                                                                            | travel expenses covered by following third party: | expenses are covered by a third part<br>(specify this third party in the field "Tra |
| Changes to IBAN / new IBAN required:                                              | claim amount in EUR:<br>0,00                      | expenses covered by following third<br>party")                                      |
| BahnCard available?:                                                              | Proof attached? = Doo                             | cumentation for the                                                                 |
|                                                                                   | reason for the trip, e.g.,                        | conference program                                                                  |
| inerary                                                                           |                                                   |                                                                                     |

# View explained: "Details" section 3

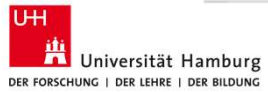

## **Requesting a business trip—selecting an IBAN**

| Additional data Authorizing office:                    | <ul><li>is available, check "Changes to IBAN" a</li><li>2. At the end of the "IBAN" field, click the</li><li>3. The dialog box "Select: *IBAN" opens.</li></ul> | and enter a new IBAN.<br>e selection. |
|--------------------------------------------------------|----------------------------------------------------------------------------------------------------|---------------------------------------|
| Daily return to place of residence/ 1st place of work: | Select: *IBAN                                                                                                    |                                       |
|                                                        | Search Q                                                                                                    | Hide Advanced S                       |
| Business trip with private stay:                       | IBAN:                                                                                                    |                                       |
| *IBAN:                                                 | 4. Click the magnifying glass in the sea                                                                                                    | bar:<br>M                             |
| BahnCard available?:                                   | INDEX: (3)<br>Rems (1)<br>INDEX<br>DE MARDONORODORODORODO                                                                                                    |                                       |
| Proof attached?:                                       |                                                                                                    |                                       |
|                                                        | 5. Double-click the correct IBAN and the                                                                                                    | dialog box will close. 1              |

DER FORSCHUNG | DER LEHRE | DER BILDUNG

the dialog box will close. The IBAN is imported into the form.

1. Requirements: The IBAN must be stored in the system already; if none

Hide Advanced Search Go

22

# View explained: "Itinerary" section

|                    |                                   |                  | Create         | e private stay Delete 🕂 🚳                                                                                                    |
|--------------------|-----------------------------------|------------------|----------------|----------------------------------------------------------------------------------------------------|
| Event in Itinerary | Destination                       | Country / Region | Trip Begins On | Trip Begins At                                                                                                    |
|                    | Overview of the<br>trip itinerary |                  |                | Create private stay = Add a private travel pe<br>Delete = Delete trip segment ("Delete" only<br>becomes available once an option is selecte<br>"+"/Add = Insert a new trip segment<br>Settings = Settings for column view |

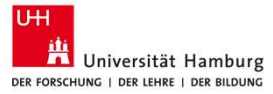

### Requesting a business trip inserting a private stay in "Itinerary"

| Meeting TU Halle                     |                     |                  |                                       | ت م <u>ی</u>       | 2 × |
|--------------------------------------|---------------------|------------------|---------------------------------------|--------------------|-----|
| etails Itinerary Cost Assignment Est | imated Costs Advanc | es Attachments   |                                       |                    |     |
| Changes to IBAN / new IBAN required: | claim amo           | unt in EUR:      |                                       |                    |     |
|                                      | 0,00                |                  |                                       |                    |     |
| BahnCard available?:                 |                     |                  |                                       |                    |     |
|                                      |                     |                  |                                       |                    |     |
| Proof attached?:                     |                     |                  |                                       |                    |     |
|                                      |                     |                  |                                       |                    |     |
|                                      |                     |                  |                                       |                    |     |
|                                      |                     |                  |                                       |                    |     |
| linerary                             |                     |                  |                                       |                    |     |
| linerary                             |                     |                  | ¥                                     | •                  |     |
| inerary                              |                     |                  | Create private stay                   | Delete             | + © |
| Event in Itinerary                   | Destination         | Country / Region | Create private stay<br>Trip Begins On | Delete<br>Trip Beg | + @ |

 Click "Create private stay." The dialog box "Create Trip Break" opens:

| *Start:     | 15.02.2025, 07:00 | [6 |
|-------------|-------------------|----|
| *End:       | 16.02.2025, 07:00 | [G |
| Recurrence: | No Recurrence     | ~  |
| Number:     | 1                 |    |

- 2. Enter the period of the private stay within the business trip.
- 3. Click "Confirm." The dialog box closes and the private stay is saved in the trip itinerary as "Break."

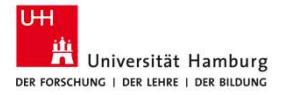

# Requesting a business trip—inserting an additional trip segment 1. Additional trip segments are only necessary for

| Estimated Costs | Advances | Attachments      |                     | 2 3       | 53     | × |
|-----------------|----------|------------------|---------------------|-----------|--------|---|
|                 |          |                  | Create private stay | Delete    | +      | 0 |
| Destination     | 1        | Country / Region | Trip Begins On      | Trip Begi | ins At |   |
| Frankfurt       |          | Germany          | 15.02.2025          | 08:0      | 00:00  | > |
|                 |          | Germany          | 15.02.2025          | 08:0      | 01:00  | > |

1. Additional trip segments are only necessary for longer trips with multiple destinations. Click on "+"/Add. The drop-down menu "Additional Destination" opens on the right.

| Frankfurt                                              | Delete [] [] >               |
|--------------------------------------------------------|------------------------------|
| Additional Destination                                 |                              |
| Country / Region Germany<br>Trip Begins At<br>08:00:00 | Trip Begins On<br>15.02.2025 |
| Details                                                |                              |
| Trip Begins On:                                        |                              |
| 15.02.2025                                             |                              |
| Trip Begins At:                                        |                              |
| 08:00:00                                               | 3                            |
|                                                        |                              |
| Country / Region:                                      |                              |
| Country / Region:<br>Germany                           | ß                            |
| Country / Region:<br>Germany<br>*Destination:          | ß                            |

- 2. Enter the date of the trip from the previous destination toward this new destination.
- 3. Save the new destination by clicking "Save & Submit."

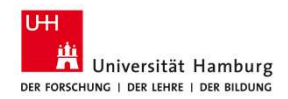

### View explained: "Cost Assignment" section

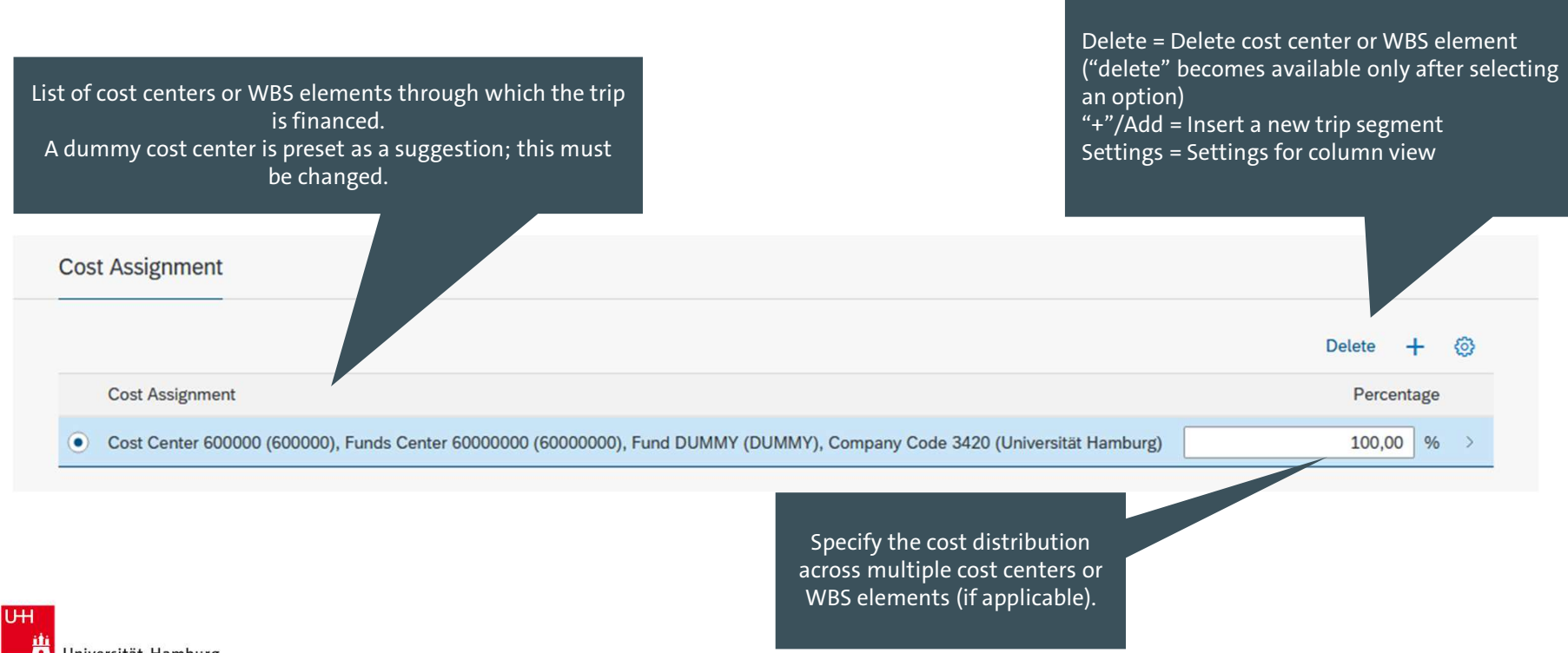

Der Forschung | Der Lehre | Der Bildung

### **Requesting a business trip—changing cost allocation to funding source**

| 000000000<br>4. Meeting TU Halle<br>Details Itinerary Cost Assignment Estimated Costs Advances Attachments |                                             | ł C 2      | × 2.        | To make further cha<br>arrow at the end of |
|----------------------------------------------------------------------------------------------------|---------------------------------------------|------------|-------------|--------------------------------------------|
| Additional Destination     Germany                                                                         | 15.02.2025                                  | 08:01:00   | >           | with the details ope                       |
| Cost Assignment                                                                                            |                                             |            |             | 002                                        |
|                                                                                                    |                                             | Delete 🕂   |             | Company Code 3420 (Univer<br>Hamburg)      |
| Cost Assignment                                                                                            |                                             | Percentage |             | Company Code Universität F                 |
| O Cost Center 600000 (600000), Funds Center 60000000 (60000000), Fund DUMMY (DUMMY                         | r), Company Code 3420 (Universität Hamburg) | 50,00 %    | >           | Business Area                              |
| Cost Center 400000 (400000), Funds Center 40000000 (40000000), Fund DUMMY (DUMMY                           | /), Company Code 3420 (Universität Hamburg) | 50,00 %    | <u>&gt;</u> | Details                                    |
|                                                                                                    | Draft saved Save & Su                       | ubmit Save | Cancel      | Accounting Object                          |
|                                                                                                    |                                             |            |             | Cost Center                                |
|                                                                                                    |                                             |            |             | Percentage:                                |
|                                                                                                    |                                             |            |             | 50,00                                      |
|                                                                                                    |                                             |            |             |                                            |

- 1. You can change the percentage shares of funding directly in the field.
- 2. To make further changes to an entry, click the arrow at the end of the row. A drop-down menu with the details opens on the right.

| Company Code 3420 (Universität                                                    |            |       |
|-----------------------------------------------------------------------------------|------------|-------|
| Hamburg)                                                                          |            |       |
| Company Code Universität Hamburg                                                  | Percentage |       |
| Business Area                                                                     | 50,00 %    |       |
|                                                                                   |            |       |
|                                                                                   | ,          |       |
| Details                                                                           |            |       |
| Details                                                                           |            |       |
|                                                                                   |            |       |
|                                                                                   |            |       |
| Accounting Object                                                                 |            |       |
| Accounting Object                                                                 |            | -     |
| Accounting Object<br>Cost Center                                                  |            | <br>~ |
| Accounting Object<br>Cost Center<br>Percentage:                                   |            | <br>~ |
| Accounting Object<br>Cost Center<br>Percentage:<br>50,00                          | %          | ~     |
| Accounting Object<br>Cost Center<br>Percentage:<br>50,00                          | %          | ~     |
| Accounting Object<br>Cost Center<br>Percentage:<br>50,00<br>Company Code:         | %          | y.    |
| Accounting Object<br>Cost Center<br>Percentage:<br>50,00<br>Company Code:<br>3420 | %          | ~     |

3. Save the aujusted cost anotation by clicking the "Apply" button.

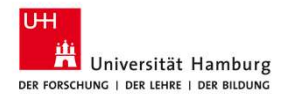

### **Requesting a business trip—adding cost allocation to funding source**

| tails Itinerary Cost Assignment Estimated                                                 | Costs Advances Attachments                            |                          |                                     |
|-------------------------------------------------------------------------------------------|-------------------------------------------------------|--------------------------|-------------------------------------|
| Additional Destination                                                                    | Germany                                               | 15.02.2025               | 08:01:00                            |
|                                                                                           |                                                       |                          |                                     |
| ost Assignment                                                                            |                                                       |                          |                                     |
| ost Assignment                                                                            |                                                       |                          | Delete + {                          |
| Cost Assignment                                                                           |                                                       |                          | Delete + &<br>Percentage            |
| Cost Assignment Cost Assignment Cost Cost Cost Content 600000 (600000), Funds Center 6000 | 0000 (60000000), Fund DUMMY (DUMMY), Company Code 342 | 20 (Universität Hamburg) | Delete + &<br>Percentage<br>50,00 % |

- 1. First, change the percentage shares of funding directly in the field. Now, you can add a new cost allocation/account assignment.
- 2. Click on "+"/Add. A drop-down menu for entering new details opens on the right.

| 002                                                                               | 53         | × | 800 |
|-----------------------------------------------------------------------------------|------------|---|-----|
| Company Code 3420 (Universität<br>Hamburg)                                        |            |   |     |
| Company Code Universität Hamburg                                                  | Percentage |   |     |
| Business Area                                                                     | 50,00 %    |   |     |
| Details                                                                           |            |   |     |
|                                                                                   |            |   |     |
|                                                                                   |            |   |     |
|                                                                                   |            |   |     |
| Accounting Object                                                                 |            |   |     |
| Accounting Object Cost Center                                                     |            | , |     |
| Accounting Object Cost Center Percentage:                                         |            | , |     |
| Accounting Object<br>Cost Center<br>Percentage:<br>50,00                          | %          |   |     |
| Accounting Object Cost Center Percentage: 50,00 Company Code:                     | %          |   |     |
| Accounting Object<br>Cost Center<br>Percentage:<br>50,00<br>Company Code:<br>3420 | %          |   |     |
| Accounting Object Cost Center Percentage: 50,00 Company Code: 3420 Cost Center:   | 96         |   |     |

- 3. Choose a cost center and WBS through the selection in the account assignment object.
- 4. To select the account assignment, open the search bar at the end of the field or enter it directly.
- 5. Save the new cost allocation by clicking the "Save & Submit" button.

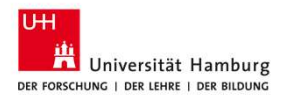

### View explained: "Estimated Costs" section

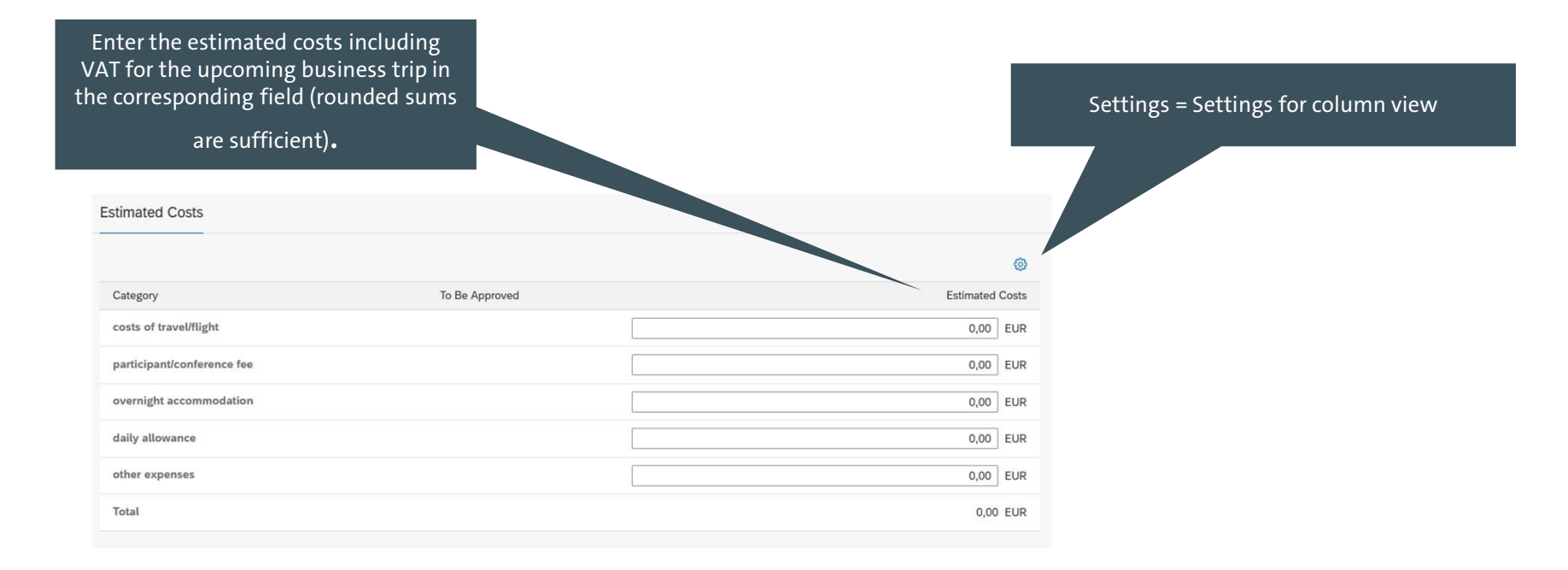

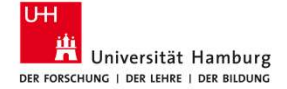

# Requesting a business trip—entering or deleting an advance payment

| Advances |        |        |               |                                    |              |
|----------|--------|--------|---------------|------------------------------------|--------------|
|          |        |        |               |                                    | Delete 🕂 💿   |
|          |        | Amount | Exchange Rate | Amount in Settlement Currency Cash | Payment Date |
| •        | 250,00 | EUR 🗗  |               |                                    |              |

- 1. Click on "+"/Add. A new row is created:
- 2. Enter the desired advance payment as a sum. The advance payment must not exceed 80% of the total trip costs.
- 3. "Delete" only becomes available once an option is selected. Advance payments can no longer be deleted once you click "Save & Submit." A dialog box appears, asking you to confirm the deletion:

| 4. | To delete an advance payment after the request has been submitted, you must add a new field a | () Delete                                         |
|----|-----------------------------------------------------------------------------------------------|---------------------------------------------------|
|    | corresponding advance payment amount as a negative value.                                     | Advance will be deleted. Do you want to continue? |

OK Cancel

0,00 EUR 🗗

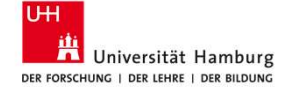

### View explained: "Attachments" section

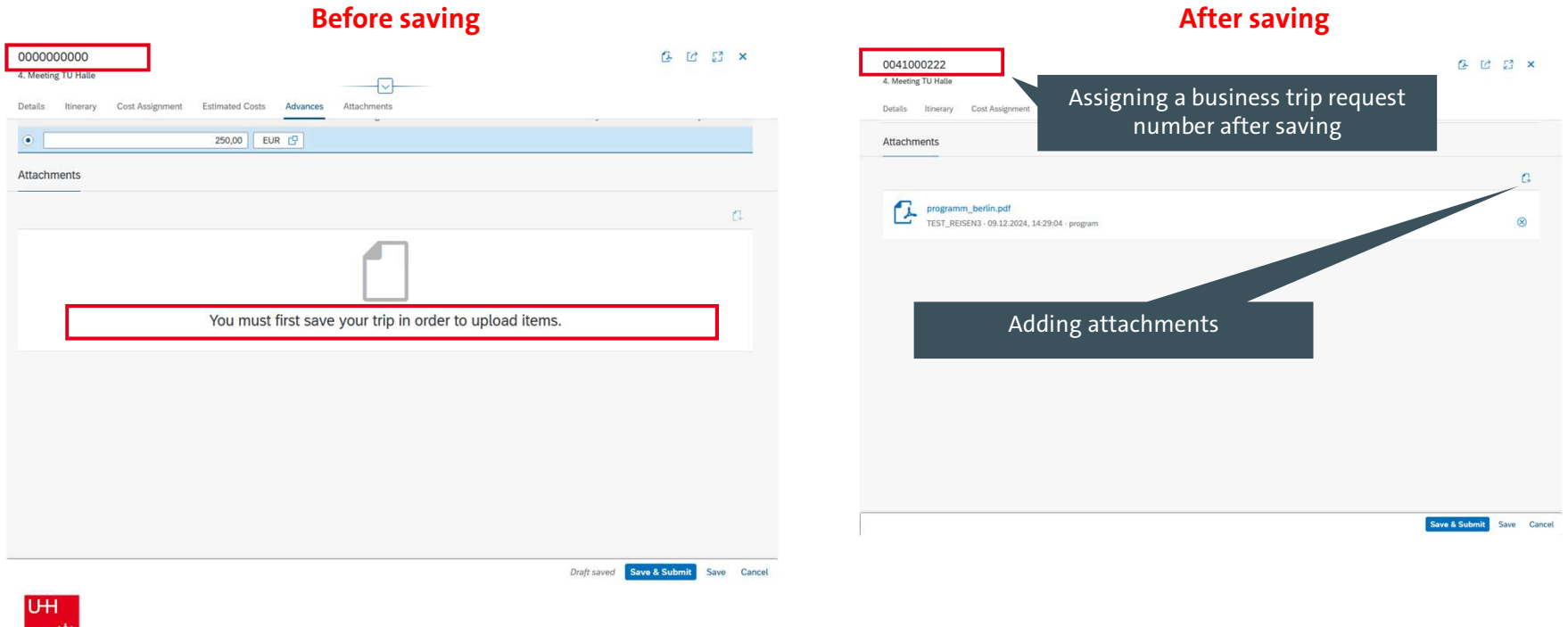

Universität Hamburg

| 0041000222     Image: Constrained Costs     Advances     Attachments | <ol> <li>Documentation for the entered expense items can<br/>be uploaded individually by clicking "Upload<br/>Business Document." For guest expense reports,<br/>you must upload the cost assumption declaration.</li> <li>The dialog box "Upload Business Document" opens.</li> </ol> |
|----------------------------------------------------------------------|----------------------------------------------------------------------------------------------------|
| programm_berlin.pdf<br>TEST_REISEN3 - 09.12.2024, 14:29:04 - program | Upload Business Document                                                                                                    |
|                                                                      |                                                                                                    |
| Save & Submit Save Cancel                                            | <ol> <li>In the field "Document Type," clicking the arrow at<br/>the end opens a drop-down menu to select the<br/>correct document type.</li> <li>Click "Browse" to select the location of the digital<br/>document.</li> </ol>                                                        |

# **Requesting a business trip—adding and deleting**

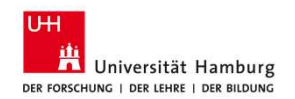

## **Requesting a business trip—saving and submitting**

| etails Itinerary      | Cost Assignment                 | Estimated Costs Advances | Attachments                                         |                                  |
|-----------------------|---------------------------------|--------------------------|-----------------------------------------------------|----------------------------------|
| participant/conferenc | e fee                           |                          |                                                     | 300,00 E                         |
| overnight accommod    | lation                          |                          |                                                     | 0,00 E                           |
| daily allowance       |                                 |                          |                                                     | 0,00 E                           |
| other expenses        |                                 |                          |                                                     | 0,00 E                           |
| Total                 |                                 |                          |                                                     | 500,00 E                         |
|                       |                                 |                          |                                                     | Delete +                         |
|                       | Amount                          | Euclosofe Data           | America Suttaneous Courses, Cours                   | Delete +                         |
| ) 400                 | Amount                          | Exchange Rate            | Amount in Settlement Currency Cash<br>400.00 EUR No | Delete +<br>Payment D            |
| ) 400                 | Amount<br>,00 EUR               | Exchange Rate<br>1,00000 | Amount in Settlement Currency Cash<br>400,00 EUR No | Delete +<br>Payment D<br>09.12.2 |
| ) 400<br>Itachments   | Amount<br>,00 EUR               | Exchange Rate<br>1,00000 | Amount in Settlement Currency Cash<br>400,00 EUR No | Delete +<br>Payment D<br>09.12.2 |
| ) 400<br>Itachments   | Amount<br>,00 EUR               | Exchange Rate<br>1,00000 | Amount in Settlement Currency Cash<br>400,00 EUR No | Delete +<br>Payment D<br>09.12.2 |
| dou<br>ttachments     | Amount<br>,00 EUR               | Exchange Rate<br>1,00000 | Amount in Settlement Currency Cash<br>400,00 EUR No | Delete +<br>Payment D<br>09.12.2 |
| 2 400<br>ttachments   | Amount<br>,00 EUR<br>berlin.pdf | Exchange Rate<br>1,00000 | Amount in Settlement Currency Cash<br>400,00 EUR No | Delete +<br>Payment [<br>09.12.2 |
| ) 400<br>ttachments   | Amount<br>,00 EUR<br>           | Exchange Rate<br>1,00000 | Amount in Settlement Currency Cash<br>400,00 EUR No | Delete +<br>Payment D<br>09.12.2 |

Once all required fields (\*) are filled in, click "Save & Submit" to send the business trip request/notification for approval.

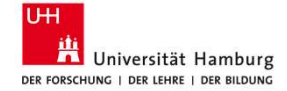

## **Requesting a business trip—editing a travel request**

| a To state: To state:<                                                                                                    |                                                                                                    | -/                                                                                                    |                                                                                                    |                                                                                                    |                                                    |                                 |                                                                                           |              |                            |     |
|----------------------------------------------------------------------------------------------------|----------------------------------------------------------------------------------------------------|----------------------------------------------------------------------------------------------------|----------------------------------------------------------------------------------------------------|----------------------------------------------------------------------------------------------------|----------------------------------------------------|---------------------------------|-------------------------------------------------------------------------------------------|--------------|----------------------------|-----|
| n       Q       The Tavel       P       P                                                                                                    |                                                                                                    |                                                                                                    | *Employee Name:                                                                                                    |                                                                                                    | Trip status:                                       |                                 | Start of business trip:                                                                   |              |                            |     |
| $ C_{\text{reg}} + C_{\text{reg}} + C_$ |                                                                                                    | Q                                                                                                    | Tina Travel                                                                                                    | G                                                                                                    |                                                    | · · · ·                         | From (17.08.2024)                                                                         | C5           | Adapt Filters (            | 2)  |
| Well Requests (19)       Courty / Region       Total       Start of basiness trip       Extend basiness trip       Destination basiness trip       Destination basiness trip       Start of basiness trip       Ext of basiness trip       Destination       Destination <thdestination< th="">       Destination       <th< th=""><th></th><th></th><th></th><th></th><th></th><th></th><th></th><th></th><th></th><th></th></th<></thdestination<>                                                                                                    |                                                                                                    |                                                                                                    |                                                                                                    |                                                                                                    |                                                    |                                 |                                                                                           |              |                            |     |
| Inite Name Reason business trip Destination business trip Courty / Region Tog table Sant of business trip End of business trip Dead Oct Automating efficiency   041000221 4. Neering TU Halle Berlin Germany Top Approved To Be Santa 10.0.2025, 00.000 1.0.2.2035, 00.000 50.00 EUR TEST_VORGES1   04100221 Resering Berlin Germany Top Approved To Be Santa 10.0.2025, 00.000 1.1.2.2034, 130.000 10.0000 EUR Test Full   04100221 Resering Berlin Germany Top Approved To Be Santa 10.2.2025, 00.000 1.1.2.2034, 130.000 EUR Test Full   04100222 Resering Berlin Germany Top Approved To Be Santa 10.2.2024, 00.000 1.1.2.2034, 130.000 EUR Test Full   04100222 Resering Berlin Germany Top Approved To Be Santa 10.2.2034, 00.000 1.1.2.2034, 200.000 50.00 EUR Test Full   04100222 Resering Berlin Germany Top Approved To Be Santa 10.2.2034, 00.000 1.1.2.2034, 200.000 50.00 EUR Test Full   041000222 Resering Berlin Germany Top Santa 10.2.2034, 00.000 0.1.2.2034, 00.000 0.1.2.2034, 00.000 EUR Test Full   041000222 Resering Berlin Germany Top Santa 10.2.2034, 00.000 0.1.2.2034, 00.000 0.1.2.2034, 00.000 EUR   041000223 Andering TU Halle Berlin Germany Top San                                                                                                    | el Requests (19)                                                                                                    | )                                                                                                    |                                                                                                    |                                                                                                    |                                                    |                                 |                                                                                           |              | Copy + (2- 14              | [0] |
| 001000222       4. Meeting TU Halle       Berlin       Gemmary       Process       502 2025, 00000       1702 2025, 00000       5000 EUR       TEST_VORBEST         001000223       Test Fufbe       Berlin       Gemmary       Tige Completent's Bis       502 2025, 00000       512 2024, 15000       5000 EUR       TEST_VORBEST         001000223       Meeting       Berlin       Gemmary       Tige Completent's Bis       512 2024, 05000       3112 2024, 15000       100000 EUR       TEST_VORBEST         001000223       Meeting       Berlin       Gemmary       Tige Completent's Bis       512 2024, 05000       3112 2024, 22000       5000 EUR       TEST_VORBEST         001000224       Meeting       Berlin       Gemmary       Tige Completent's Bis       512 2024, 05000       3112 2024, 22000       5000 EUR       TEST_VORBEST         001000224       Meeting       Berlin       Gemmary       Tige Completent's Dis       512 2024, 00000       1312 2024, 00000       612 2024, 00000       610 EUR       TEST_VORBEST         001000225       Meeting       Berlin       Gemmary       Tige Completent's Dis       500,000       512 2024, 00000       612 2024, 00000       612 2024, 00000       612 2024, 00000       612 2024, 00000       612 2024, 00000       612 2024, 00000       610 EUR       710 20                                                                                                    | p Number                                                                                                    | Reason business trip                                                                                                    | Destination business trip                                                                                              | Country / Region                                                                                                    | Trip status                                        | Start of business trip $\equiv$ | End of business trip                                                                      | Total Cost   | Authorizing office         |     |
| 941000233       Test Fulfs       Berlin       Germany       Type Completes/Te B       0.02.2025, 050.00       0.02.2025, 050.00       0.02.2025, 050.00       0.00.00       EUR       Image: Completes/Te B       0.00.00       EUR       Image: Completes/Te B       0.00.00       EUR       Image: Completes/Te B       0.00.00       EUR       Image: Completes/Te B       0.00.00       0.00.00       0.00.00       EUR       Image: Completes/Te B       0.00.00       0.00.00       0.00.00       EUR       Image: Completes/Te B       0.00.00       0.00.00       0.00.00       EUR       Image: Completes/Te B       0.00.00       0.00.00       EUR       Image: Completes/Te B       0.00.00       EUR       Image: Completes/Te B       0.00.00       EUR       Image: Completes/Te B       Image: Completes/Te B       Image: Completes/Te                                                                                                    | 41000222                                                                                                    | 4. Meeting TU Halle                                                                                                    | Berlin                                                                                                    | Germany                                                                                                    | Pending                                            | 15.02.2025, 00:00:00            | 17.02.2025, 00:00:00                                                                      | 500,00 EUR   | TEST_VORGES1               |     |
| 041000227       42 Rest       Toronto       Cawada       Tip ApprovedTo Be series       2012/2024, 250000       1.112/2024, 120000       1.00,00       EUR         041000221       Meeting       Berlin       Germany       Tip Completes/Tip Berlin       1512/2024, 20000       1.112/2024, 20000       5000       EUR         041000220       Meeting       Berlin       Germany       Tip Completes/Tip Berlin       1512/2024, 20000       1.112/2024, 20000       5000       EUR         041000220       Meeting       Berlin       Germany       Tip Completes/Tip Berlin       1.12/2024, 20000       1.112/2024, 20000       5000       EUR         041000220       Meeting       Berlin       Germany       Tip Completes/Top Berlin       1.12/2024, 00000       1.12/2024, 00000       1.01/2024, 00000       EUR         041000220       Meeting TU Halle       Germany       Tip Completes/Top Berlin       0.12/2024, 00000       0.12/2024, 00000       0.12/2024, 00000       EUR       EUR       EUR       EUR       EUR       EUR       EUR       EUR       EUR       EUR       EUR       EUR       EUR       EUR       EUR       EUR       EUR       EUR       EUR       EUR       EUR       EUR       EUR       EUR       EUR       EUR       EUR                                                                                                    | 41000283                                                                                                    | Test FuPo                                                                                                    | Berlin                                                                                                    | Germany                                                                                                    | Trip Completed/To Be<br>Settled                    | 03.02.2025, 05:00:00            | 05.02.2025, 21:00:00                                                                      | 600,00 EUR   |                            |     |
| 041000221       Meeing       Berin       Germany       Try Competend/Tip Berin       11.12.2024, 20000       11.12.2024, 22000       500.00       EUR         041000220       Meening       Berin       Germany       Try Competend/Tip Berin       11.12.2024, 20000       11.12.2024, 20000       500.00       EUR         041000220       Meening       Berin       Germany       Try Competend/Tip Berin       11.12.2024, 20000       11.12.2024, 00000       200.00       EUR         041000222       Test Englische Seite       Haile       Germany       Approved       11.12.2024, 00000       04.12.2024, 00000       10.00       EUR       IV         041000222       Test Englische Seite       Haile       Germany       Approved       11.12.2024, 00000       04.12.2024, 00000       10.00       EUR       IV         041000222       Test Englische Seite       Haile       Germany       Try Elevines       Try Elevines       EER       Copy       Co       IV       IV       IV       IV       IV       IV       IV       IV       IV       IV       IV       IV       IV       IV       IV       IV       IV       IV       IV       IV       IV       IV       IV       IV       IV       IV       IV       <                                                                                                    | 41000287                                                                                                    | #2 Retest                                                                                                    | Toronto                                                                                                    | Canada                                                                                                    | Trip Approved/To Be Settled                        | 28.12.2024, 05:00:00            | 31.12.2024, 13:00:00                                                                      | 1.000,00 EUR |                            |     |
| 041000221         Taging         Berlin         Germany         Trip ApprovedTo Bs setting         212 2024, 20000         1312 2024, 20000         7000         EUR           041000222         Meeting         Berlin         Germany         Trip Completed/Opm         1312 2024, 20000         1312 2024, 00000         1212 2024, 00000         1212 2024, 00000         EUR           041000222         Test Englische Sete         Male         Germany         ApprovedTo Bs setting         1312 2024, 00000         0412 2034, 00000         EUR           041000222         Test Englische Sete         Male         Germany         Trip Campleted/Opm         1312 2024, 00000         0412 2034, 00000         EUR           041000222         K. Meeting TU Halle         Germany         Trip Status         Total Estimated Cost         Copy         C         C <td>41000221</td> <td>Meeting</td> <td>Berlin</td> <td>Germany</td> <td>Trip Completed/To Be<br/>Settled</td> <td>16.12.2024, 00:00:00</td> <td>18.12.2024, 22:00:00</td> <td>500,00 EUR</td> <td></td> <td></td>                                                                                                    | 41000221                                                                                                    | Meeting                                                                                                    | Berlin                                                                                                    | Germany                                                                                                    | Trip Completed/To Be<br>Settled                    | 16.12.2024, 00:00:00            | 18.12.2024, 22:00:00                                                                      | 500,00 EUR   |                            |     |
| Neering       Berin       Germany       Trip CompleteedOpern       10.12.2024,000.00       12.12.2024,000.00       00.00       EUR         041000222       Test Englische Seile       Hale       Germany       Approved       01.12.2024,000.00       04.12.2024,000.00       00.00       EUR         00041000222       Test Englische Seile       Hale       Germany       Trip Status       Total Estimated Cost         Destination business trip       DS0.2025,000.000       Pending       500.00       500.00         Start of business trip       DS0.2025,000.000       Pending       500.00         • Insure you are aware of current entry requirements for your destination. German chizens can find a list here: https://auswaertiges-amt.de/de. We also recommend that you register on the Federal Foreign Office's Crisis Prevention List (https://arisenvororsorgisties diplo.de/signing).         Details       Cost Assignment       Estimated Costs       Advance       Attachments         Control / Region       Germany       Business trip:       Status of business trip:       Status of business trip:       Status of business trip:       Status of business trip:       Status of business trip:       Status of business trip:       Status of business trip:       Status of business trip:       Status of business trip:       Status of business trip:       Status of business trip:       Status of business trip:       Status of busin                                                                                                    | 41000231                                                                                                    | Tagung                                                                                                    | Berlin                                                                                                    | Germany                                                                                                    | Trip Approved/To Be Settled                        | 12.12.2024, 20:00:00            | 13.12.2024, 22:00:00                                                                      | 700,00 EUR   |                            |     |
| Websel 2337       Test Englische Selle       Halle       Gemanny       Approved       03.12.2024, 00.000       04.12.2024, 00.000       0.00       Eur         00041000222       4. Meeting TU Halle       Edit       Copy       Copy                                                                                                    | 41000220                                                                                                    | Meeting                                                                                                    | Berlin                                                                                                    | Germany                                                                                                    | Trip Completed/Open                                | 10.12.2024, 00:00:00            | 12.12.2024, 00:00:00                                                                      | 500,00 EUR   |                            |     |
| D041000222       Edit       Copy       Copy                                                                                                    | 41000217                                                                                                    | Test Englische Seite                                                                                                    | Halle                                                                                                    | Germany                                                                                                    | Approved                                           | 03.12.2024, 00:00:00            | 04.12.2024, 00:00:00                                                                      | 0,00 EUR     |                            |     |
| Ind of business trip 17.02.2025, 00:00:00  • Ensure you are aware of current entry requirements for your destination. German citizens can find a list here: https://auswaertiges-amt.de/de. We also recommend that you register on the Federal Foreign Office's Crisis Prevention List (https://kriseworsorgeliste.diplo.de/signin).                                                                                                    | 004100022<br>. Meeting TU I                                                                                                    | 22<br>Halle                                                                                                    |                                                                                                    |                                                                                                    |                                                    |                                 | E                                                                                         | dit Copy 🔁   | ୯ ଅ ×                      |     |
| Pensure you are aware of current entry requirements for your destination. German citizens can find a list here: https://auswaertiges-amt.de/de. We also recommend that you register on the Federal Foreign Office's Crisis Prevention List (https://krisenvorsorgeliste.diplo.de/signi).      Details Cost Assignment Estimated Costs Advances Attachments      Contry / Region: Trip Type, Statutory:     Buiness Trip     Buiness Trip                                                                                                    | 004100022<br>. Meeting TU Pestination bus<br>country / Regio                                                                                                    | 22<br>Halle<br>siness trip Berlin<br>on Germany<br>se trip 15 22 2025 00-0                                                                                                    | Trip status<br>Pending                                                                                                 | Total Estimated C<br>500,00                                                                                                    | ost                                                |                                 | E                                                                                         | dit Copy f   | × 13 ک                     |     |
| Cestals     Cost Assignment     Estimated Costs     Advances     Attachments       General Data     Destination     Additional Information       Start of business trip:     Country / Region:     Trip Type, Statutory:       15.02.2025     Germany     Business Trip                                                                                                    | 004100022<br>. Meeting TU I<br>Destination bus<br>country / Regio<br>tart of business<br>nd of business                                                                                                    | 22<br>Halle<br>siness trip Berlin<br>on Germany<br>so trip 15.02.2025, 00:00<br>s trip 17.02.2025, 00:00                                                                                                    | Trip status<br>Pending<br>0:00                                                                                         | Total Estimated C<br>500,00                                                                                                    | ost                                                |                                 | E                                                                                         | dit Copy 🔁   | × 13 10                    |     |
| Details     Cost Assignment     Estimated Costs     Advances     Attachments       General Dat     Destination     Additional Information       Start of business trip:     Country / Region:     Trip Type, Statutory:       15.02.2025     Germany     Business Trip                                                                                                    | • Meeting TU I<br>• Meeting TU I<br>• Country / Regio<br>tart of business<br>nd of business<br>• Ensure you<br>the Federal I                                                                                                    | 22<br>Halle<br>siness trip Berlin<br>on Germany<br>ss trip 15.02.2025, 00:0<br>s trip 17.02.2025, 00:0<br>J are aware of current ef<br>Foreign Office's Crisis P                                               | Trip status<br>Pending<br>0:00<br>1:00<br>htry requirements for yo<br>revention List (https://kr                       | Total Estimated C<br>500,00<br>vur destination. Germa<br>isenvorsorgeliste.dipl                                                                 | ost<br>an citizens can find a lis<br>o.de/signin). | t here: https://auswaei         | tiges-amt.de/de. We a                                                                     | dit Copy 🔁   | 년 💭 🗙                      |     |
| General Data         Destination         Additional Information           Start of business trip:         Country / Region:         Trip Type, Statutory:           15.02.2025         Germany         Business Trip                                                                                                    | • Adeeting TU I<br>• Meeting TU I<br>• Destination bus<br>country / Regio<br>tart of busines<br>• Ensure you<br>the Federal I                                                                                                    | 22<br>Halle<br>biness trip Berlin<br>on Germany<br>ss trip 15.02.2025, 00:01<br>s trip 17.02.2025, 00:01<br>a are aware of current er<br>Foreign Office's Crisis P                                             | Trip status<br>Pending<br>0:00<br>1:00<br>htty requirements for yo<br>revention List (https://kr                       | Total Estimated C<br>500,00<br>ur destination. Germa<br>isenvorsorgeliste.dipl                                                                  | ost<br>in citizens can find a lis<br>o.de/signin). | t here: https://auswaer         | Ee<br>tiges-amt.de/de. We a                                                               | ait Copy (2- | 년 53 ×                     |     |
| Start of business trip:         Country / Region:         Trip Type, Statutory:           15.02.2025         Germany         Business Trip                                                                                                    | A Meeting TU I<br>A Meeting TU I<br>A Meeting TU I | 22<br>Halte<br>siness trip Berlin<br>on Germany<br>so trip 15.02.2025, 00:00<br>a trip 17.02.2025, 00:00<br>a are aware of current e<br>Foreign Office's Crisis P<br>st Assignment Estim                       | Trip status<br>Pending<br>0:00<br>1:00<br>1:07 requirements for yo<br>revention List (https://kr                       | Total Estimated C<br>500,00<br>nur destination. Germi<br>isenvorsorgeliste.dipl<br>ces Attachments                                              | ost<br>in citizens can find a lis<br>o.de/signin). | t here: https://auswaee         | Ed                                                                                        | dit Copy 🔁   | [순 문감 ×<br>you register on |     |
|                                                                                                    | 004100022<br>Meeting TU I<br>Pestination bus<br>country / Region<br>tart of business<br>• Ensure you<br>the Federal I<br>Details Corr<br>General Dat                                                                                                    | 22<br>Halte<br>siness trip Berlin<br>on Germany<br>se trip 15.02.2025, 00:0:<br>trip 17.02.2025, 00:0:<br>a are aware of current er<br>Foreign Office's Crisis P<br>et Assignment Estin<br>ta                  | Trip status<br>Pending<br>2:00<br>http:requirements for yo<br>revention List (https://kr<br>nated Costs Advan          | Total Estimated C<br>500,00<br>uu destination. Germ<br>isenvorsorgeliste.dipl<br>ces Attachments<br>Destination                                 | ost<br>in citizens can find a lis<br>o.de/signin). | t here: https://auswaer         | Ed<br>tiges-amt.de/de. We a                                                               | dit Copy 🔁   | V I 가 X                    |     |
|                                                                                                    | 004100022<br>Meeting TU H<br>testination bus<br>country / Registration bus<br>intervention of business<br>the Federal I<br>General Dat<br>Start of busines<br>Start of business<br>Start of business<br>Star                                       | 22<br>Halte<br>siness trip Berlin<br>on Germany<br>so trip 15.02.2025, 00:00<br>is trip 17.02.2025, 00:00<br>is are aware of current e<br>Foreign Office's Crisis P<br>ot Assignment Estim<br>ta<br>ness trip: | Trip status<br>Pending<br>0:00<br>2:00<br>htty requirements for yo<br>reevention List (https://kr<br>nated Costs Advan | Total Estimated C<br>500,00<br>ur destination. Germa<br>isenvorsorgeliste dipl<br>ces Attachments<br>Destination<br>Country / Region<br>Germany | ost<br>a.de/signin).                               | t here: https://auswaer         | etiges-amt.de/de. We a<br>Additional Informatic<br>Trip Type, Statutory:<br>Business Trip | dit Copy 🔁   | Vou register on            |     |

- Requests that are <u>not</u> yet marked as "Trip Complete/To Be Settled" can still be edited. To do this, click on the request in the "Travel Requests" view. The detail view for the request opens.
- 2. Click the "Edit" button. The fields become editable again.

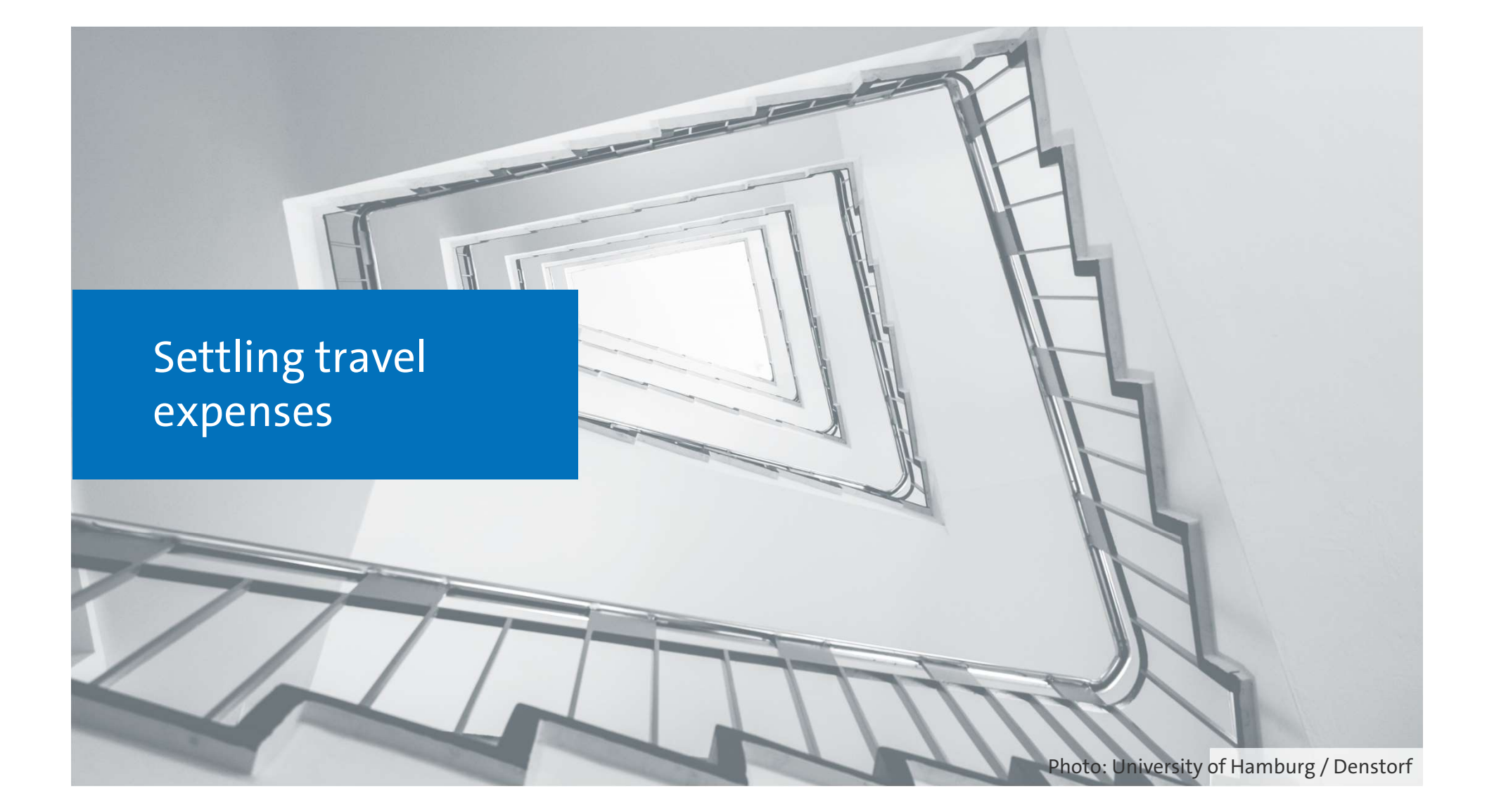

## **Overview: Settling travel expenses**

| • | Creating a new expense report        | Page 39 |
|---|--------------------------------------|---------|
| • | Amending your trip details           | Page 42 |
| • | Entering a daily allowance           | Page 43 |
| • | Entering an overnight stay allowance | Page 44 |
| • | Entering your mileage                | Page 45 |
| • | Creating a new expense               | Page 50 |
| • | Uploading attachments                | Page 53 |
| • | Saving and submitting                | Page 54 |
| • | Editing travel expenses              | Page 55 |

Editing travel expenses

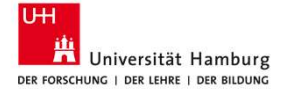

### Settling travel expenses — my travel expense reports

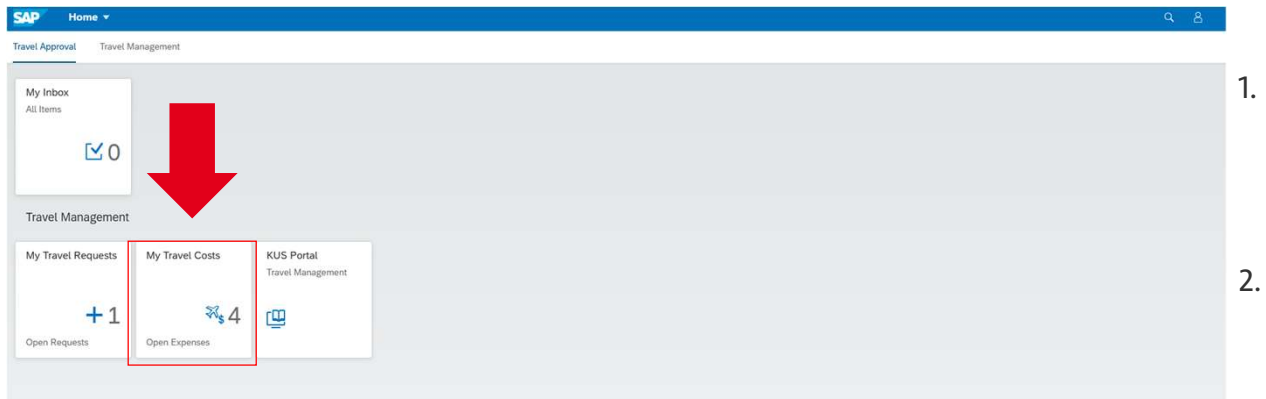

- After completing your trip, any incurred costs can be submitted for reimbursement. To do this, click on the tile "My Travel Costs" on the home page.
- 2. The "Expense Reports" view opens.

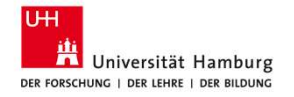

## **View explained: Expense Reports**

| K SAP My trave                 | l costs 🔻                     | ree text search o<br>business trip<br>requests | f                | Filter t<br>arrow                       | rips by status using<br>at the end of the f                                 | g the<br>Field                                               | ۹ <u>8</u>             |
|--------------------------------|-------------------------------|------------------------------------------------|------------------|-----------------------------------------|-----------------------------------------------------------------------------|--------------------------------------------------------------|------------------------|
| Myself, Tina Travel (40000404) |                               |                                                |                  |                                         |                                                                             |                                                              | Ľ                      |
| Search                         | Q Tina                        | oloyee Name:<br>a Travel                       | Trip statu       | JS;                                     | Start of business t                                                         | rip:<br>(4)                                                  | C Adapt Filters (2) Go |
| Expense Reports (12)           |                               |                                                |                  |                                         |                                                                             |                                                              | Delete + []- ↑↓ [=] ۞  |
| Trip Number                    | Reason business trip          | Destination business trip                      | Country / Region | Trip status                             | Start of business trip                                                      | End of business trip                                         | Total Expenses         |
| 0041000283                     | Test FuPo                     | Berlin                                         | Deutschland      | Submitted                               | 03.02.2025, 05:00:00                                                        | 05.02.2025, 21:00:00                                         | 556,00 EUR >           |
| 0041000287                     | #2 Retest                     | Toronto                                        | Canada           | Approved                                | 28.12.2024, 05:00:00                                                        | 31.12.2024, 13:00:00                                         | 662,00 EUR >           |
| 0041000235                     | Retest Englisch               | Teststadt                                      | Germany          | Approved                                | 02.12.2024, 07:00:00                                                        | 02.12.2024, 22:01:00                                         | 314,00 EUR >           |
| 0041000233                     | Testtrip Englisch             | Testort, Teststraße 4                          | Germany          | Approved                                | 01.12.2024, 07:00:00                                                        | 01.12.2024, 22:00:00                                         | 264,00 EUR >           |
| 0041000231                     | Tagung                        | Berlin                                         | Germany          | Approved                                | 12.12.2024, 20:00:00                                                        | 13.12.2024, 22:00:00                                         | 414,00 EUR >           |
| 0041000221                     | Meeting                       | Berlin                                         | Germany          | Submitted                               | 16.12.2024, 00:00:00                                                        | 18.12.2024, 22:00:00                                         | 719,20 EUR >           |
| 0041000220                     | Meeting                       | Berlin                                         | Germany          | Open                                    | 10.12.2024, 00:00:00                                                        | 12.12.2024, 00:00:00                                         | 556,00 EUR >           |
| List o                         | of available expen<br>reports | se                                             |                  | Trip sta<br>Green/<br>Yellow/<br>Gray/O | tus:<br>Approved = Expense i<br>Submitted = Expense<br>pen = Expense report | report approved<br>e report submitted<br>: not yet submitted |                        |

Universität Hamburg

38

Delete = Delete expense report ("Delete" only becomes available once an option is selected)

"+"/Create expense report = Create new expense report Export as PDF = Open the expense report as a PDF (only available once you have selected an existing report) Sort = Sort the request list by columns Group = Define groups for a consolidated view Settings = Column properties

### Settling travel expenses—creating a new expense report

|                           |                  |             |                                     |                      | ٩                  |   |
|---------------------------|------------------|-------------|-------------------------------------|----------------------|--------------------|---|
| o Namo-                   | Trio statu       | -           | Start of hurinose t                 | rio.                 |                    | C |
| vel                       | C                | 21.         | <ul> <li>From (17.08.202</li> </ul> | (4)                  | Le Liters (2) Go   | • |
|                           |                  |             |                                     |                      | Delete 🕂 🗗 🐧 (三) 🧔 | 0 |
| Destination business trip | Country / Region | Trip status | Start of business trip              | End of business trip | Total Expenses     |   |
| Berlin                    | Deutschland      | Submitted   | 03.02.2025, 05:00:00                | 05.02.2025, 21:00:00 | 556,00 EUR         | > |
| Toronto                   | Canada           | Approved    | 28.12.2024, 05:00:00                | 31.12.2024, 13:00:00 | 662,00 EUR         | × |
| Teststadt                 | Germany          | Approved    | 02.12.2024, 07:00:00                | 02.12.2024, 22:01:00 | 314,00 EUR         | > |
| Testort, Teststraße 4     | Germany          | Approved    | 01.12.2024, 07:00:00                | 01.12.2024, 22:00:00 | 264,00 EUR         | > |
| Berlin                    | Germany          | Approved    | 12.12.2024, 20:00:00                | 13.12.2024, 22:00:00 | 414,00 EUR         | > |
| Berlin                    | Germany          | Submitted   | 16.12.2024, 00:00:00                | 18.12.2024, 22:00:00 | 719,20 EUR         | > |
| Berlin                    | Germany          | Open        | 10.12.2024, 00:00:00                | 12.12.2024, 00:00:00 | 556,00 EUR         | > |

1. Click on "+/Create expense report" to open the dialog box "Create expense report".

| *Trip Schema:                      |   |
|------------------------------------|---|
| Business Trip                      | C |
| Available Travel Requests / Plans: |   |
| 0041000222                         | C |

Create Expense Report

Cancel

- 2. Enter "Business Trip" in the "Trip Schema" field, then select the corresponding travel request number either by entering it directly in the field or by clicking the search icon at the end of the field and choosing the correct entry.
- 3. Click "Create Expense Report." A new expense report will be created using the existing trip ID.

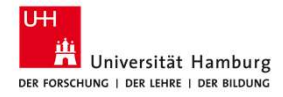

# View explained: My Travel Costs (1)

| < SAP My travel costs -                                                                                                    |                                                                                                    | Summary of                                                                | Total                                                                                                    | Q 8         |                                                                                                    |
|----------------------------------------------------------------------------------------------------|----------------------------------------------------------------------------------------------------|---------------------------------------------------------------------------|----------------------------------------------------------------------------------------------------|-------------|----------------------------------------------------------------------------------------------------|
| Myself, Tina Trave<br>List of available expense<br>reports<br>Trip status:<br>rom (17.08.2024)<br>Adapt Filters (2) Go                                                                                                    | 0041000222<br>4. Meeting TU Halle<br>Destination business trip Berlin<br>Country / Region Germany<br>Start of business trip 17.02.2025, 00:00:00<br>End of business trip 17.02.2025, 00:00:00<br>Details Itinerary Cost Assignment Flat-rate | travel data                                                               | costs/reimbursement<br>sum                                                                                            | : E ×       | Form sections: "Details",<br>"Itinerary", and "Cost<br>Assignment" are imported<br>from your travel request |
| Expense Reports (13) Delete + C 1 (=) O                                                                                                    | General Data                                                                                                    | Destination                                                               | Additional Information                                                                                                |             |                                                                                                    |
| Trip Number Reason business trip trip                                                                                                    | *Start of business trip:                                                                                                    | Country / Region:                                                         | Trip Type, Cospecific:                                                                                                | -0          |                                                                                                    |
| O041000222 4. Meeting TU Halle Berlin ><br>Country / Region: Germany<br>Trip status: New<br>Start of business trip: 15.02.2025, 00:00:00<br>End of business trip: 17.02.2025, 00:00:00<br>Total Expenses: 0,00 EUR                                                              | *Trip Begins At:<br>00:00:00<br>Departure:<br>Departure from First Workplace<br>*Point of departure (full address):<br>Mittelweg 177                                                                                                    | Desthation business trip:     Bertin     With an asterisk     (*) must be | *Reason business trip:     4. Meeting TU Halle     Additional comments:     The accommodation cost are covered privat | ely.        |                                                                                                    |
| 0041000287     #2 Retest     Toronto       Country / Region:     Canada       Trip status:     Approved       Start of business trip:     28.12.2024, 05:00:00       End of business trip:     3.1.12.2024, 13:00:00       Total Expenses:     662,00       EUR     Total Total | *End of business trip:<br>17.02.2025<br>*Trip Ends At:<br>00:00:00<br>Arrival:<br>Arrival at Home                                                                                                    | completed.<br>⋑<br>✓                                                      |                                                                                                    |             |                                                                                                    |
| Country / Region: Germany<br>Trip status: Submitted<br>Start of business trip: 03.02.2025, 05:00:00                                                                                                    | *Point of arrival (full adress):<br>Musterstraße 1                                                                                                    |                                                                           | Save & Submit                                                                                                    | Save Cancel | ]                                                                                                    |

Universität Hamburg Der Forschung | Der Lehre | Der Bildung

# View explained: My Travel Costs (2)

DER FORSCHUNG | DER LEHRE | DER BILDUNG

| K Sop My travel costs •                                                                                                    |                                                                                                    |                                                         | Q A                                                                                                    |                                                                                                    |
|----------------------------------------------------------------------------------------------------|----------------------------------------------------------------------------------------------------|---------------------------------------------------------|----------------------------------------------------------------------------------------------------|----------------------------------------------------------------------------------------------------|
| /yself, Tina Travel (40000404)  *Employee Name: Search Q Tina Travel D Start of business trip: Start of business trip: From (17.08.2024) (2) Addat filters (2) Go | O041000222     4. Meeting TU Halle     Destination business trip Berlin     Country / Region Germany     Start of business trip 15.02.2025, 00:00:00 End of business trip 17.02.2025, 00:00:00 | Total Expenses Total Reimbursement<br>0,00 EUR 0,00 EUR | 6 C 2 ×                                                                                                    | Export as PDF = Open the request as a PDF:                                                                                                    |
|                                                                                                    | Details Itinerary Cost Assignment Flat-rate subsic                                                                                                    | ty Mileages Advances Receipts Attachments               | s Comments                                                                                                    | The second second secon |
| Expense Reports (13) Delete + (3- 1) (= (3)                                                                                                    | General Data                                                                                                    | Destination                                             | Additional Information                                                                                          | Reisekostenabrechnung - Rückforderung<br>weise hen Veser vitzelf war Svitzettin is vitzelf                                                                                                    |
| Trip Number Reason business trip Destination business                                                                                                    | *Start of business trin:                                                                                                    | Country / Region:                                       | Trin Type, Cosnecific:                                                                                          | Aligeneirin Satur<br>Jacob na 1. Tanganaatte                                                                                                    |
| trip                                                                                                    | 15.02.2025                                                                                                    | Germany                                                 | Business trip                                                                                                   | Pauriog Bostimer II<br>Honore such 1 Stagnonstate<br>Narroug Rotanent IN                                                                                                    |
| 0041000222 4. Meeting TU Halle Berlin >                                                                                                    | *Trip Begins At:                                                                                                    | Destination business trin:                              | *Reason business trip:                                                                                          | Regen Developentett (# 12.202) (20.6)<br>Erver Developentett (# 15.202) (22.6)                                                                                                    |
| Draft                                                                                                    | > 00:00:00                                                                                                    | Berlin                                                  | 4. Meeting TU Halle                                                                                             | Good Tast<br>Restringeber Kara Gausgeningung<br>Restringeber Proster                                                                                                    |
| Country / Region: Germany                                                                                                    | Departure                                                                                                    |                                                         | Additional comments:                                                                                            | Raman unterstandingen (Rait: Denotions                                                                                                    |
| Trip status: New<br>Stat of husiness trip: 15.02.2025.00.00:00                                                                                                    | Departure from First Workplace                                                                                                    |                                                         | The accommodation cost are covered privately.                                                                   | Denom Jul Stroppis Land Di Secolari<br>(4:13)1 1000 Annaloguis DE Secolari (5110001 100<br>(4:13)21 1000 Annaloguis DE Texistent Texi                                                                                                    |
| End of business trip: 17.02.2025, 00:00:00                                                                                                    | *Point of departure (full address):                                                                                                    |                                                         | The second second second second second second second second second second second second second second second se | 104 13.01         1010         Maximum Value         06           104 13.01         1000         Venezimes Value         06         Textil           004 13.20         1000         Venezimes Value         06         Textil         Text           004 13.20         1000         Venezimes Value         06         Textil         Text                                                                                                    |
| Total Expenses: 0,00 EUR                                                                                                    | Mittelweg 177                                                                                                    |                                                         |                                                                                                    | 06.0.23 0001 Massands ER /Henting Bultiteria (1                                                                                                    |
| 0041000287 #2 Retest Taronto                                                                                                    | *End of business trin:                                                                                                    |                                                         | <u></u>                                                                                                    |                                                                                                    |
|                                                                                                    | 17.02.2025                                                                                                    |                                                         |                                                                                                    | "Pelease" has no function                                                                                                    |
| Country / Region: Canada<br>Trip status: Approved                                                                                                    | Trip Ends At:                                                                                                    |                                                         |                                                                                                    |                                                                                                    |
| Start of business trip: 28.12.2024, 05:00:00                                                                                                    | 00:00:00                                                                                                    |                                                         |                                                                                                    | Full-screen view = The                                                                                                    |
| End of business trip: 31.12.2024, 13:00:00                                                                                                    | Arrival:                                                                                                    |                                                         |                                                                                                    | request expands to full                                                                                                    |
| Total Expenses: 662,00 EUR                                                                                                    | Arrival at Home 🗸                                                                                                    |                                                         |                                                                                                    | request expands to run                                                                                                    |
| 0041000283 Test FuPo Berlin                                                                                                    | *Point of arrival (full adress):                                                                                                    |                                                         |                                                                                                    | screen                                                                                                    |
| Country / Region: Germany                                                                                                    | Musterstraße 1                                                                                                    |                                                         |                                                                                                    | Close = The request is close                                                                                                    |
| Trip status: Submitted                                                                                                    |                                                                                                    |                                                         | Court Colored Court                                                                                             |                                                                                                    |
| Start of business trip: 03.02.2025, 05:00:00                                                                                                    | y                                                                                                    |                                                         | Save & Submit Save Cancel                                                                                       |                                                                                                    |
| 日<br>日                                                                                                    | e & Submit = Request goes into th<br>e = Request is saved as a draft<br>cel = View is closed, the request i                                                                                    | ne approval process<br>s not saved                      |                                                                                                    |                                                                                                    |

41

# Settling travel expenses — amending your trip details

| My travel costs +                            |                                                                                                    | ^    |                                                                        |                                       | ~ 0                                           |                           |              |
|----------------------------------------------|----------------------------------------------------------------------------------------------------|------|------------------------------------------------------------------------|---------------------------------------|-----------------------------------------------|---------------------------|--------------|
| Myself, Tina Travel (40000404)               |                                                                                                    |      | 0041000222                                                             |                                       | 6 12 23 ×                                     |                           |              |
| *Employee                                    | Name                                                                                                    |      | 4. Meeting TU Halle                                                    |                                       |                                               | The form sec              | tions        |
| Search Q Tina Travel                         | 1                                                                                                    | 9    | Trip status                                                            | Total Evnansas Total Daimhursement    |                                               | THE TOTHT SEC             | LIUIIS       |
| Trin status: Start of busic                  | inacc trip:                                                                                                    | -    | Destination business trip Berlin New                                   | 0,00 EUR 0,00 EUR                     |                                               | "D - + - :   - " " () + : |              |
| From (17.0                                   | 38 2024)                                                                                                    | -0   | Country / Region Germany<br>Start of business trip 15.02.2025 00:00:00 |                                       |                                               | Details , iti             | nerary, and  |
|                                              | in the second second seco |      | End of business trip 17.02.2025, 00:00:00                              |                                       |                                               |                           | <i>.</i> ,   |
|                                              | Adapt Filters (2)                                                                                                    | Go   | Datale Boson Cost Assistance Elstate subsid                            | Milaatas Arkancas Darainte Attachmant | s Comments                                    | "Cost Assign              | ment" are    |
|                                              |                                                                                                    |      |                                                                        | , mages research receipts research    |                                               | · · · ·                   |              |
| Expense Reports (13) Delet                   | te + (} ↑↓ (=)                                                                                                    | 0    | General Data                                                           | Destination                           | Additional Information                        | imported fro              | m your       |
| Trip Number Reason business trip             | Destination business<br>trin                                                                                                    |      | *Start of business trip:                                               | Country / Region:                     | Trip Type, Cospecific:                        | husiness trin             | request They |
|                                              | uip.                                                                                                    |      | 15.02.2025                                                             | Germany                               | Business trip                                 | business trip             | request. mey |
| O 0041000222 4: Meeting TU Halle             | Berlin                                                                                                    | 30   | *Trip Begins At:                                                       | Destination business trip:            | *Reason business trip:                        |                           | dadaa        |
|                                              |                                                                                                    | 2    | 00:00:00                                                               | Berlin                                | 4. Meeting TU Halle                           | Can be amen               | ueu as       |
| Country / Region: Germany                    |                                                                                                    |      | Departure:                                                             |                                       | Additional comments:                          |                           |              |
| Start of business trip: 15.02.2025.00:00:00  |                                                                                                    |      | Departure from First Workplace 🗸 🗸                                     |                                       | The accommodation cost are covered privately. | needed.                   |              |
| End of business trip: 17.02.2025, 00:00:00   |                                                                                                    |      | *Point of departure (full address):                                    |                                       |                                               |                           |              |
| Total Expenses: 0,00 EUR                     |                                                                                                    |      | Mittelweg 177                                                          |                                       |                                               | If you change             | the funding  |
| 0041000287 #2 Retest                         | Toronto                                                                                                    | >    | *End of business trip:                                                 |                                       |                                               | n you change              |              |
| Control Deriver Constr                       |                                                                                                    |      | 17.02.2025                                                             |                                       |                                               | course the o              | n n n n n n  |
| Trin status: Annoved                         |                                                                                                    |      | *Trip Ends At                                                          |                                       |                                               | source, the a             | pprovai      |
| Start of business trip: 28.12.2024, 05:00:00 |                                                                                                    |      | 00:00:00                                                               |                                       |                                               | · • • • •                 |              |
| End of business trip: 31.12.2024, 13:00:00   |                                                                                                    |      | Arrical                                                                |                                       |                                               | process will r            | estart.      |
| Total Expenses: 662,00 EUR                   |                                                                                                    |      | Arrival at Home                                                        |                                       |                                               | P                         |              |
| O 0041000283 Test FuPo                       | Berlin                                                                                                    | >    | *Doint of arrival (full advasa):                                       |                                       |                                               |                           |              |
| Country / Region: Garmany                    |                                                                                                    |      | Musterstraße 1                                                         |                                       |                                               |                           |              |
| Trip status: Submitted                       |                                                                                                    |      |                                                                        |                                       |                                               |                           |              |
| Start of business trip: 03.02.2025, 05:00:00 |                                                                                                    |      |                                                                        |                                       | Save & Submit Save Cancel                     | J                         |              |
|                                              |                                                                                                    | Cost | Assignment                                                             |                                       |                                               |                           |              |
|                                              |                                                                                                    |      |                                                                        |                                       |                                               |                           |              |
|                                              |                                                                                                    |      |                                                                        |                                       |                                               | Delete 🕂 🚳                |              |
|                                              |                                                                                                    |      | Cost Assignment                                                        |                                       |                                               | Percentage                |              |
|                                              |                                                                                                    | 0    | Cost Center 600000 (600000), Funds Center 6000                         | 00000 (60000000), Fund DUMMY (DUMM)   | Y), Company Code 3420 (Universität Hamburg)   | 100,00 % >                |              |
| UH                                           |                                                                                                    |      |                                                                        |                                       |                                               |                           |              |

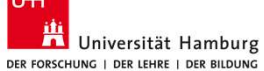

### Settling travel expenses—entering a daily allowance

| 0041000222<br>4. Meeting TU Halle |                 |                                                     |                                  |           | 7            |                |          |          | G | C     | 53   | ×     |
|-----------------------------------|-----------------|-----------------------------------------------------|----------------------------------|-----------|--------------|----------------|----------|----------|---|-------|------|-------|
| Details Itinerary                 | Cost Assignment | Flat-rate subsidy                                   | Mileages                         | Advances  | Receipts     | Attachments    | Comments |          |   |       |      |       |
| Flat-rate subsidy                 |                 |                                                     |                                  |           |              |                |          |          |   |       |      |       |
|                                   |                 |                                                     |                                  |           |              |                |          |          |   | Enter | Dedu | ction |
|                                   |                 |                                                     |                                  |           |              |                |          |          |   |       |      |       |
| Daily allowance                   |                 |                                                     |                                  |           | Overnight s  | stay allowance |          |          |   |       |      |       |
|                                   |                 | If you have rece<br>please enter the<br>deductions" | elved free mea<br>ese under "Ent | ls,<br>er | Overnight st | ay allowance   |          | 0,00 EUR |   |       |      |       |
| Daily allowance                   |                 | 56,00 EUR                                           |                                  |           |              |                |          |          |   |       |      |       |

Disable the dark-colored icons for any meals that were provided, then click "Apply and Close."

The "Daily allowance" button in the "Flat-rate subsidy" section is set to "ON" by default, and the amount is automatically calculated. If meals during the trip have been provided by others (including hotel breakfast), you must create corresponding deductions by clicking "Enter Deductions." The dialog box "Per-Diem Deductions" opens.

| er Diem Reim   | burs. for Me  | als        |        |              |           |
|----------------|---------------|------------|--------|--------------|-----------|
| 6,00 EUR       |               |            |        |              |           |
| er Diem Reim   | burs. for Acc | commodal   | tions  |              |           |
| ,00 EUR        |               |            |        |              |           |
| eselect by cli | cking on the  | relevant i | con    |              |           |
| Date           | Breakfast     | Lunch      | Dinner | Meal Coupons | Overnight |
| 0.000          |               |            |        |              |           |
| 15.02.2025     | Ó             | **         | Ħ      | 11           | land.     |
|                |               | _          |        | -            |           |
|                |               |            |        |              |           |
| 16.02.2025     | ð             | Ħ          | Ħ      | 11           | l=1       |
| 16.02.2025     | 6             | 1          | H      | H            |           |

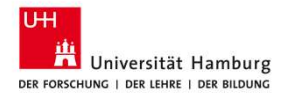

43

### Settling travel expenses—entering an overnight stay allowance

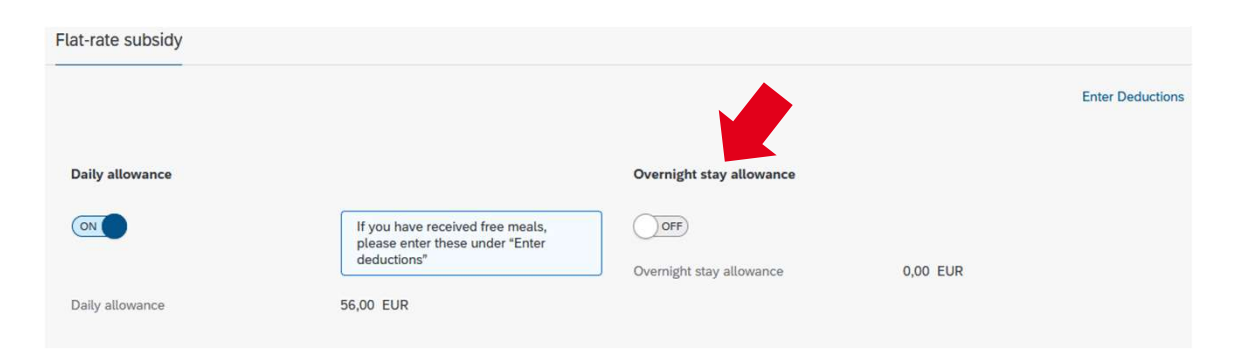

If you did not stay in paid accommodation (i.e., no accommodation receipt is available or you stayed with family or friends), a flat-rate lodging allowance may be granted. In the "Flat-rate subsidy" section, activate "Overnight stay allowance" by clicking the button to switch it from off to on. A flat rate will be calculated.

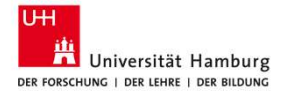

# View explained: "Mileage" section

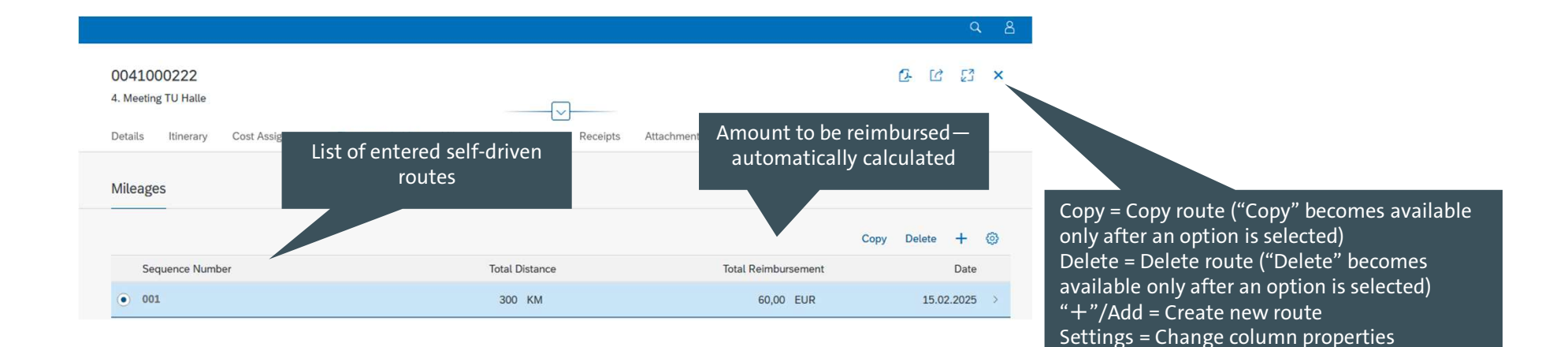

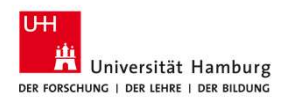

45

# Settling travel expenses—entering your mileage

|                                                                                          |                                        |                     | ٩ 8     | route that you drove<br>yourself:                                                       |
|------------------------------------------------------------------------------------------|----------------------------------------|---------------------|---------|-----------------------------------------------------------------------------------------|
| 0041000222<br>4. Meeting TU Halle<br>Details Itinerary Cost Assignment Flat-rate subsidy | Mileages Advances Receipts Attachments | Comments            | 23 ×    | a: By copying an existing<br>route:<br>- Select a route from the list<br>- Click "Copy" |
| Mileages                                                                                 |                                        | Copy Delete         | + ©     | A new route is added to the<br>list and can be edited<br><u>or</u><br>b: Click on "+."  |
| Sequence Number                                                                          | Total Distance                         | Total Reimbursement | Date    |                                                                                         |
| 001                                                                                      | 300 KM                                 | 60,00 EUR 15.02     | .2025 > |                                                                                         |

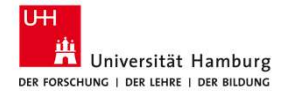

There are two were to enter a new

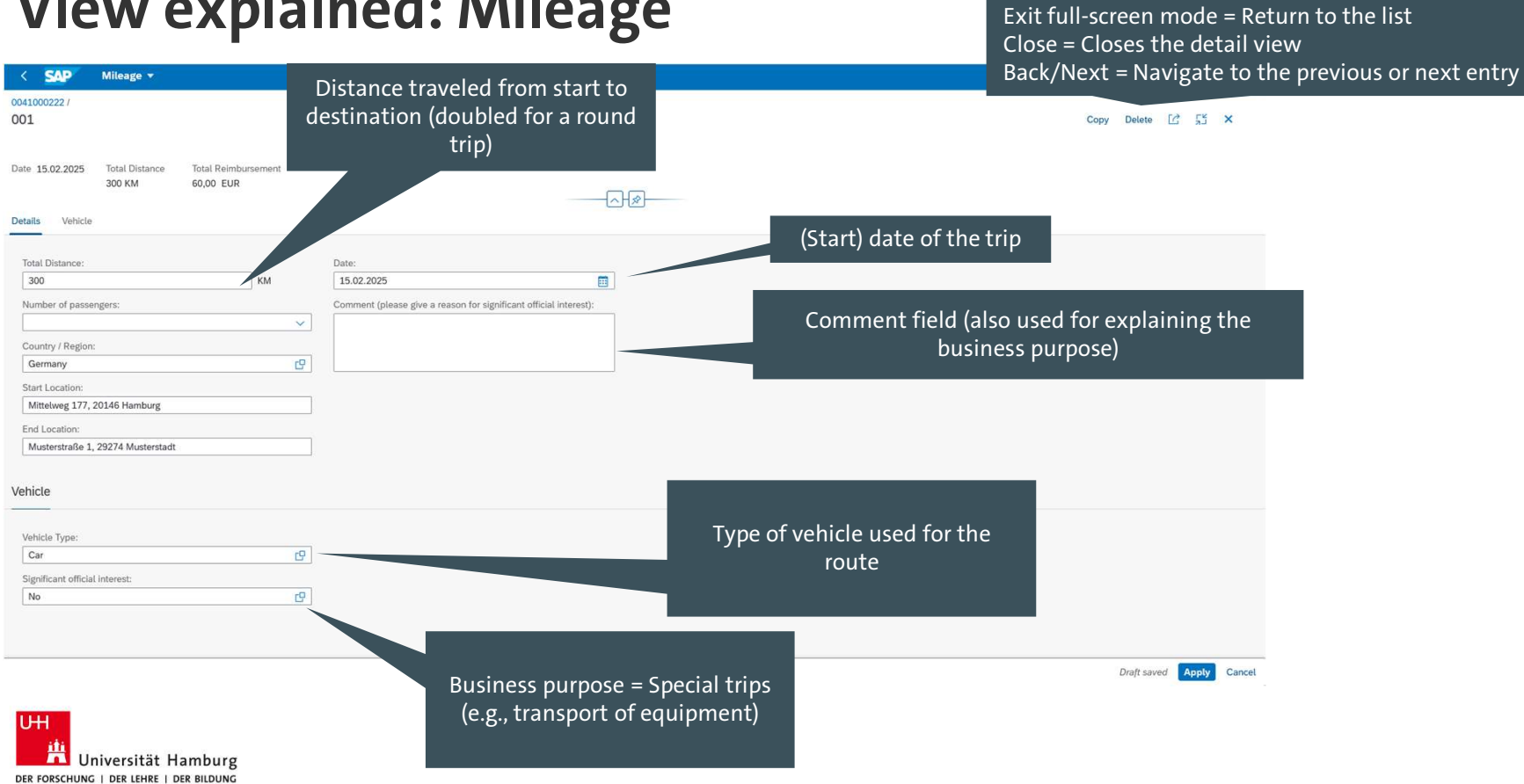

Copy = Copy route Delete = Delete route "Release" has no function

### **View explained: Mileage**

47

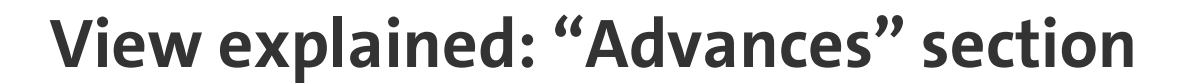

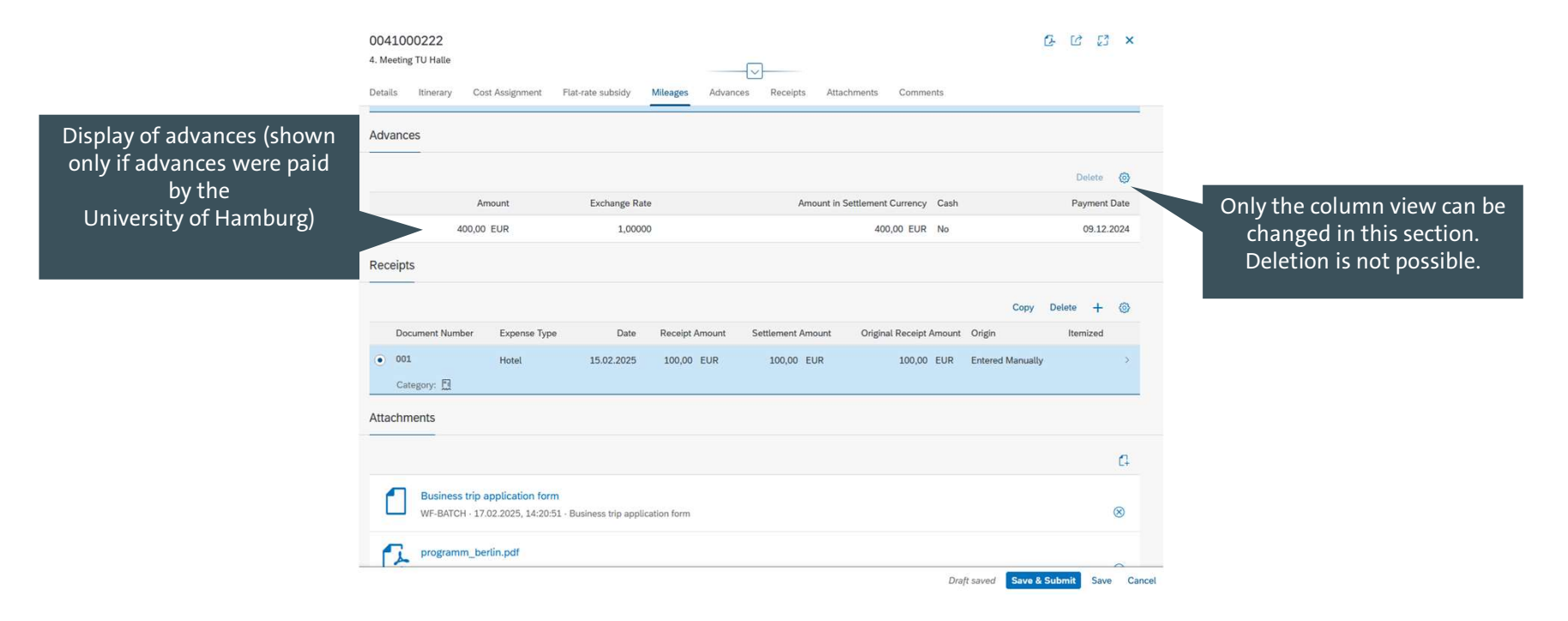

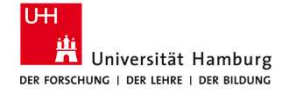

# View explained: "Receipts" section

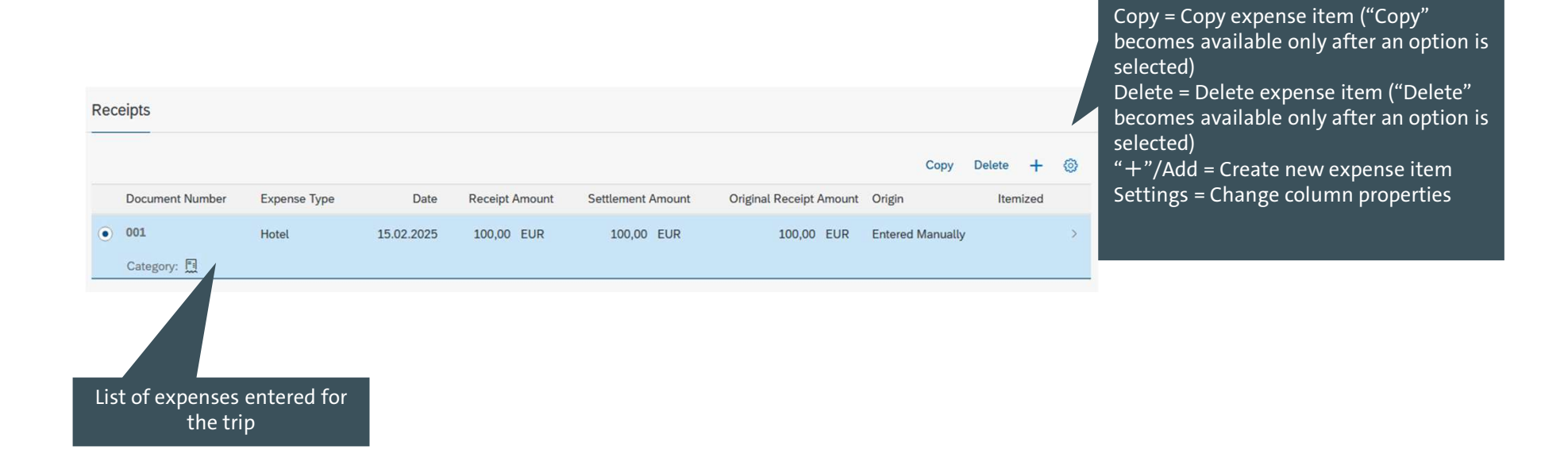

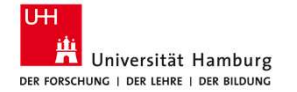

### Settling travel expenses—creating a new expense

| Passints            |              |            |                |                   |                         | ě                | 9      |     | 6 |
|---------------------|--------------|------------|----------------|-------------------|-------------------------|------------------|--------|-----|---|
|                     |              |            |                |                   |                         | Сору             | Delete | +   | 0 |
| Pocument Number     | Expense Type | Date       | Receipt Amount | Settlement Amount | Original Receipt Amount | Origin           | Itemi  | zed |   |
| ● 00<br>Category: 🖽 | Hotel        | 15.02.2025 | 100,00 EUR     | 100,00 EUR        | 100,00 EUR              | Entered Manually |        |     | 2 |

2. Click the receipt type and confirm by clicking "Select." The detail view opens.

Fill in the details and save

by clicking "Apply."

Der Forschung | Der Lehre | Der Bildung

UΗ

| S   | arch Q                    |
|-----|---------------------------|
| Sel | acted: 1                  |
|     | Car Rental                |
|     | Deduction                 |
|     | Deduction (Seminar)       |
|     | Expense for Taking Page 4 |
|     | Flight                    |
|     | Flight paid               |
| ~   | Hotel                     |
|     | Hotel paid                |
|     | Non Refundable Amounts    |
|     | Other Expenses            |
|     | Other Expenses, paid      |
|     | Parking                   |
|     | Public Transport          |
|     | Seminar/Workshop          |
|     | Taxi                      |
|     | Telephone                 |
|     | Train                     |
|     | Train Paid                |
|     | Vignette                  |
|     | Visa                      |
|     |                           |

1. There are two ways to enter a new expense item: a: By copying an existing item:

- Select an item from the list

- Click "Copy"

A new receipt is added to the list and can be edited

or b: Click on "+." The dialog box "Add Receipts" opens.

| Start Space 1 Spit Receipts           Start Space 1 Spit Receipts                                                                                                    | 01                                      |       |                   |                |   | Copy Delete [2]                                                                                                    |
|----------------------------------------------------------------------------------------------------|-----------------------------------------|-------|-------------------|----------------|---|----------------------------------------------------------------------------------------------------|
| Barry Barry                                                                                                    | stel                                    |       |                   |                |   |                                                                                                    |
| Burger         Bit 20202         Disk 0000           Bit         Disk 0000         Disk 00000         Disk 00000 <th>Country / Region Data Amount</th> <th></th> <th></th> <th></th> <th></th> <th></th>                                                                                                    | Country / Region Data Amount            |       |                   |                |   |                                                                                                    |
| Bath         Part Lipenses / Spit Receipts           Total Lipenses / Spit Receipts         Description           Total         Description           Total         Description                                                                                                    | Germany 15.02.2025 100,00 EUR           |       |                   |                |   |                                                                                                    |
| Bank Dependent Fight Receipts         Dependent Fight Receipts         Dependent Fight Receipts         Dependent Fight Receipts         Dependent Fight Receipts         Dependent Fight Receipts                                                                                                    |                                         |       |                   | }@             |   |                                                                                                    |
| Nanci Devry Type: Pager Provini<br>Nanci Editor: Norther<br>1000 EDIT Control Fager<br>1000 EDIT Control Fager                                                                                                    | tails Private Expenses / Split Receipts |       |                   |                |   |                                                                                                    |
| Dopping         Page Receipts           Name         0           Amount         Leader           Name         0           Status         Control           Status         Control                                                                                                    |                                         |       |                   |                |   |                                                                                                    |
| Nandi     Caldrer:     Nucher       Mandi     Leditor:     Nucher       100.00     Dall G     Carlor Higher       Stat Min     Dermony     Carlor Higher       150.2025     Dermony     Dermony       150.2025     Dermony     Dermony       150.2025     Dermony     Dermony       150.2025     Dermony     Dermony       150.2025     Dermony     Dermony       150.2025     Dermony     Dermony       150.2025     Dermony     Dermony       150.2025     Dermony     Dermony       150.2025     Dermony     Dermony       150.2025     Dermony     Dermony       150.2025     Dermony     Dermony       150.2025     Dermony     Dermony       150.2025     Dermony     Dermony       150.2025     Dermony     Dermony                                                                                                    | Expense Type:                           |       | Description       | Paper Receipt: |   |                                                                                                    |
| Amount         Location:         Number           1000         DBI         Compty Flager:         2           Amount         Emmory         D           1002         DBI         Derection:         2           Amount         Emmory         D         D           1002         DBI         Derection:         2           March         Emmory         D         D           1002         DBI         Derection:         D           1002         DERectipeS         D         D                                                                                                    | Hotel                                   | (P    |                   | 8              |   |                                                                                                    |
| 190.00 Exit (f) ( ) 2<br>Menet<br>Menet<br>Monet<br>Menet<br>Menet<br>M | Amount:                                 |       | Location          | Number:        |   |                                                                                                    |
| Amant Courty Flegon<br>Max (March Slegon<br>Max (March Slegon<br>March Slegon<br>M                                                                                                    | 100,00                                  | EUR C |                   | 2              |   |                                                                                                    |
| 1900 HR demony C<br>Der: Set Hie<br>1902 2005<br>1902 2005<br>1902 2005<br>1902 2005<br>1002 2005<br>1002 2005<br>Line Astronomic Set Hier Astronomic Astronomic Ast                                                                                                    | Amount:                                 |       | Country / Region: |                |   |                                                                                                    |
| Date: Sout Note: Sout Note: Sout                                                                                                    | 100,00 EUR                              |       | Germany           |                |   |                                                                                                    |
| 1502.205     Image: Contract of the second second sec                                                                                                    | Date:                                   |       | Short info:       |                |   |                                                                                                    |
| Vero Bain     Bain Propose       150 2020     Image: Constraint of the propose       Velo Darie     Image: Constraint of the propose                                                                                                    | 15.02.2025                              |       |                   |                |   |                                                                                                    |
| Visite Expenses / Split Receipts                                                                                                    | *From Date:                             |       | Bus. Purpose:     |                |   |                                                                                                    |
| No Dani<br>120 2005 Converses                                                                                                    | 15.02.2025                              |       |                   |                |   |                                                                                                    |
| 12.02.2015                                                                                                    | *To Date:                               |       |                   |                |   |                                                                                                    |
| Comments:                                                                                                    | 17.02.2025                              |       |                   |                |   |                                                                                                    |
| ivate Expenses / Split Receipts                                                                                                    | Comments:                               |       |                   |                |   | _                                                                                                    |
| Wate Expenses / Split Receipts                                                                                                    |                                         |       |                   |                |   |                                                                                                    |
| Ivate Expenses / Split Receipts                                                                                                    |                                         |       |                   |                |   |                                                                                                    |
| Ivate Expenses / Split. Receipts                                                                                                    |                                         |       |                   |                |   |                                                                                                    |
| wate Expenses / Spik Receipts                                                                                                    |                                         |       |                   |                |   |                                                                                                    |
|                                                                                                    | rivate Expenses / Split Receipts        |       |                   |                |   |                                                                                                    |
|                                                                                                    |                                         |       |                   |                |   |                                                                                                    |
| Residence in the second second s                                                                                                    |                                         |       |                   |                | 0 | and a second second sec |

50

### **View explained: Expense Type Details 1**

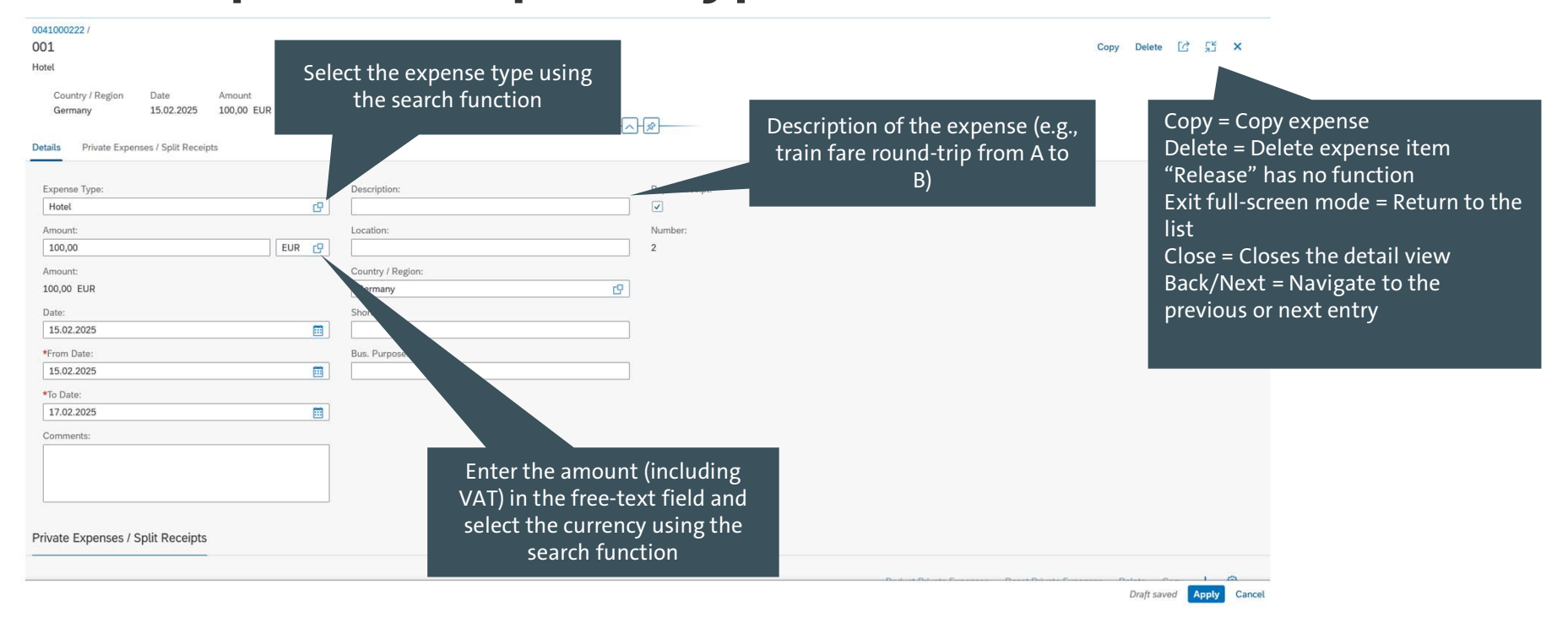

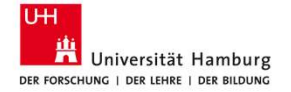

## **View explained: Expense Type Details 2**

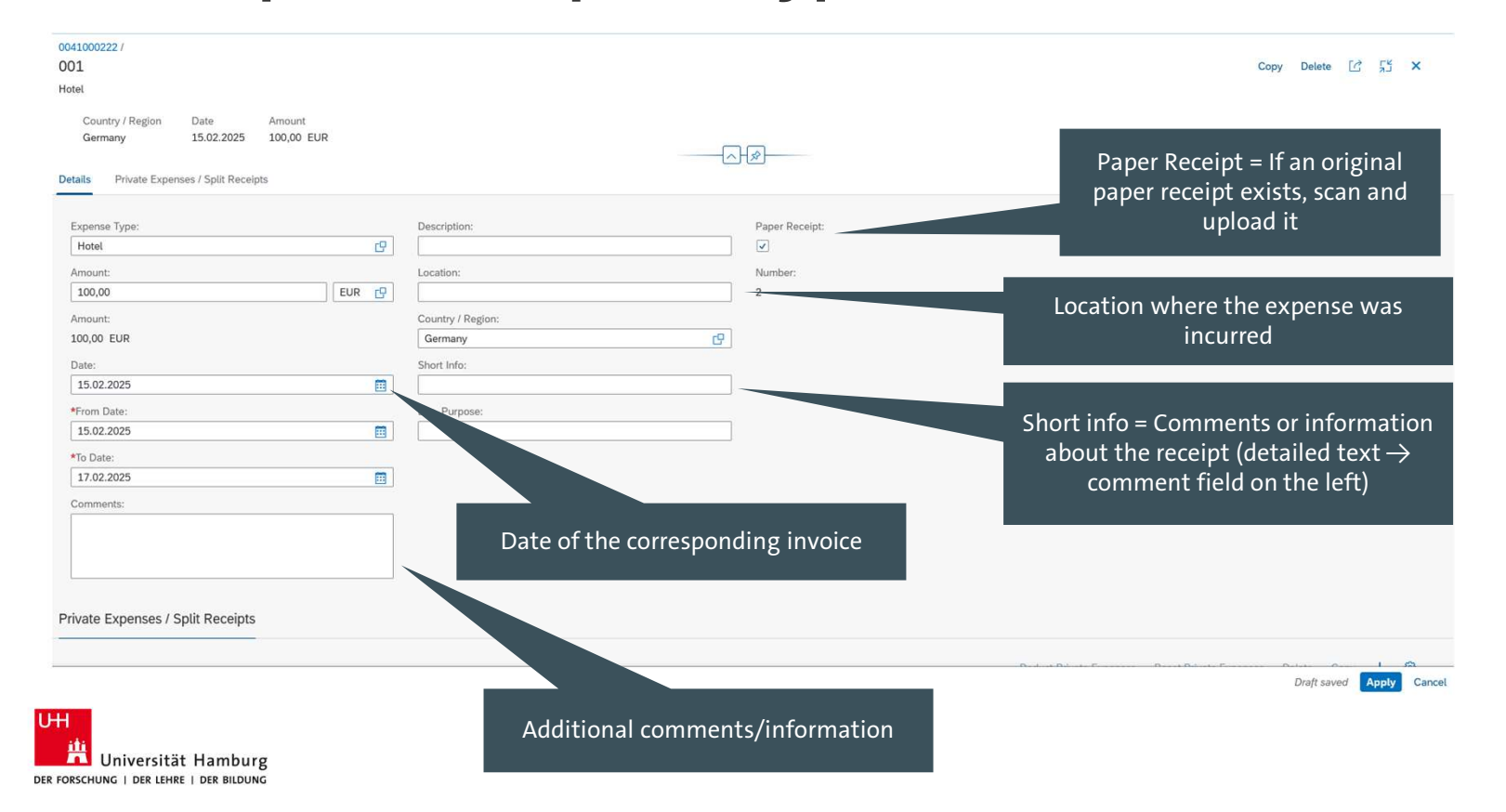

52

### Settling travel expenses—uploading attachments

| 0041000222<br>4. Meeting TU Halle<br>Details Itinerary Cost Assignment Flat-rate subsidy Mileages Advances Receipts Attachments Co<br>Category:                                                                                                    | C₂ C² 23 ×                            | <ol> <li>For each of the pr<br/>receipts individua<br/>Business Docume</li> <li>The dialog box "I</li> </ol> |
|----------------------------------------------------------------------------------------------------|---------------------------------------|----------------------------------------------------------------------------------------------------|
| Attachments              Business trip application form          WF-BATCH · 17.02.2025, 14:20:51 · Business trip application form           WF-BATCH · 17.02.2025, 14:20:51 · Business trip application form           WF-BATCH · 17.02.2025, 14:20:51 · Business trip application form           TEST_REISEN3 · 09.12.2024, 14:29:04 · program | G<br>©                                | 2. The dialog Dox C *Document File Path: [test1 Description                                                  |
| Comments Tina Travel: The accommodation cost are covered privately. 40000404 - 17.02.2025, 14-28-36                                                                                                    |                                       | <ol> <li>In the field "Docu<br/>from the drop-do</li> </ol>                                                  |
|                                                                                                    | Draft saved Save & Submit Save Cancel | <ul> <li>4. Click "Browse" to document.</li> <li>Note:</li> </ul>                                            |
|                                                                                                    |                                       | rou cannot delete do                                                                                         |

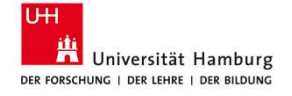

- For each of the previously entered expense items, add receipts individually to the report by clicking "Upload Business Document."
- 2. The dialog box "Upload Business Document" opens

|              | ~      |
|--------------|--------|
| File Path    |        |
| test1        | Browse |
| Description: |        |

- 3. In the field "Document Type," select the correct type from the drop-down menu.
- 4. Click "Browse" to select the location of the digital document.

You cannot delete documents once uploaded. If a document must be deleted, contact the Category and Support Management Team (733).

## Settling travel expenses—saving and submitting

| 004100<br>. Meeting | 00222<br>g TU Halle       |                                                |                          |                  |                    |                         |                  | 6 6    | 53    | ×         |
|---------------------|---------------------------|------------------------------------------------|--------------------------|------------------|--------------------|-------------------------|------------------|--------|-------|-----------|
| etails              | Itinerary                 | Cost Assignment                                | Flat-rate subsidy        | Mileages Advance | ces Receipts Attac | hments Comments         |                  |        |       |           |
| eceipt              | s                         |                                                |                          |                  |                    |                         |                  |        |       |           |
|                     |                           |                                                |                          |                  |                    |                         | Сору             | Delete | +     | 0         |
| Do                  | cument Numbe              | er Expense Type                                | Date                     | Receipt Amount   | Settlement Amount  | Original Receipt Amount | Origin           | Iten   | nized |           |
| 001<br>Cat          | L<br>tegory: <u>月</u>     | Hotel                                          | 15.02.2025               | 100,00 EUR       | 100,00 EUR         | 100,00 EUR              | Entered Manually |        |       | >         |
| tachn               | nents                     |                                                |                          |                  |                    |                         |                  |        |       |           |
|                     |                           |                                                |                          |                  |                    |                         |                  |        |       | G.        |
|                     | Pusisses                  | tin application from                           |                          |                  |                    |                         |                  |        |       |           |
|                     | WF-BATCH                  | · 17.02.2025, 14:20:5                          | 1 · Business trip applic | cation form      |                    |                         |                  |        |       | $\otimes$ |
| 1                   | programm                  | _berlin.pdf                                    |                          |                  |                    |                         |                  |        |       |           |
| 5                   | TEST_REIS                 | EN3 · 09.12.2024, 14:                          | 29:04 · program          |                  |                    |                         |                  |        |       | $\otimes$ |
| omme                | ents                      |                                                |                          |                  |                    |                         |                  |        |       |           |
|                     |                           |                                                |                          |                  |                    |                         |                  |        |       |           |
| 2                   | <b>Tina Trav</b> 40000404 | vel: The accommodati<br>• 17.02.2025, 14:26:36 | ion cost are covered p   | rivately.        |                    |                         |                  |        |       |           |
|                     |                           |                                                |                          |                  |                    | Draj                    | ft saved Save &  | Submit | Save  | Cano      |

 To submit the expense report to the Travel Management Team, click "Save & Submit". The dialog box "Expense Report" opens.

| I. Meeting TU Halle                                               |                       |                                |
|-------------------------------------------------------------------|-----------------------|--------------------------------|
| Berlin                                                            |                       |                                |
| late                                                              | Total Expenses        | Reimbursement                  |
| 5.02.2025 - 17.02.2025                                            | 0,00 EUR              | 0,00 EUR                       |
| <ul> <li>I duly certify that my i<br/>stated expenses.</li> </ul> | information is correc | t and that I have incurred the |
| The required support                                              | ing documents are     | attached. I am that            |
| insufficient and/or mis                                           | sing evidence can lea | ad to a reduction i            |

2. Check the box to confirm the accuracy of the entries, then click "Submit."

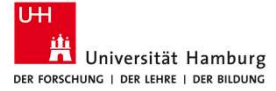

### **Settling travel expenses — editing travel expenses**

| SAP Home -               |                 |                                 |  |
|--------------------------|-----------------|---------------------------------|--|
| Travel Approval Travel M | lanagement      |                                 |  |
| My Inbox<br>All Items    |                 |                                 |  |
| ⊻0                       |                 |                                 |  |
| Travel Management        |                 |                                 |  |
| My Travel Requests       | My Travel Costs | KUS Portal<br>Travel Management |  |
| + 1                      | ₩ <b>\$</b> 4   | <u>u</u>                        |  |
| opennedragip             | Obert Evhergag  |                                 |  |
|                          |                 |                                 |  |

- Corrections can only be made to expense reports that have not yet been approved (settled).
- If you need to modify an approved expense report, please contact the Travel Management Team.

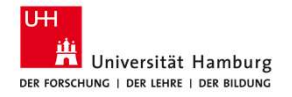

### Settling travel expenses — editing travel expenses

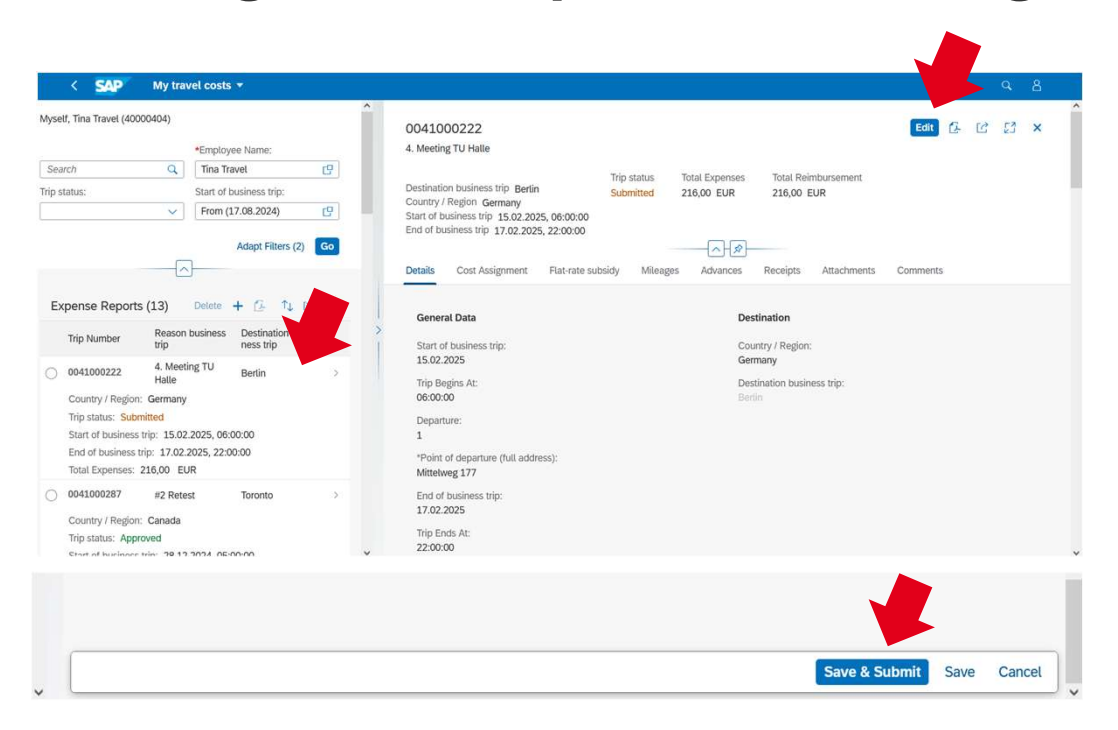

### **Correcting an expense report**

- 1. In the "Expense Reports" overview, open the relevant report and click "Edit."
- 2. Correct the entries, provide explanations, or upload attachments.
- 3. Submit the expense report by clicking the "Save & Submit" button.
- 4. The expense report will be marked as "Submitted."

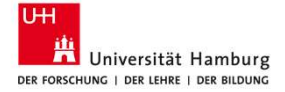